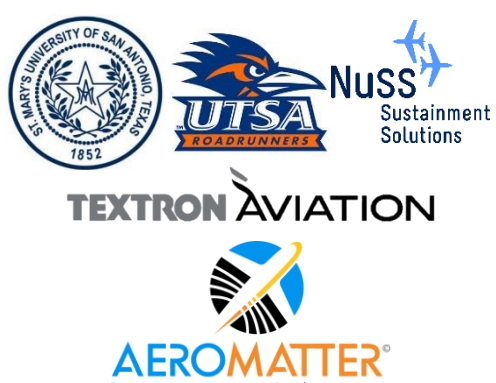

Introduction to Probabilistic Methods with Applications to Probabilistic Damage Tolerance Analysis

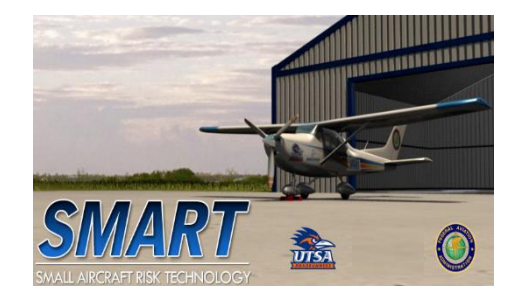

## Master Curve Fundamentals

Harry Millwater - University of Texas at San Antonio, Juan Ocampo, St. Mary's University, Nathan Crosby, AeroMatter Inc. Beth Gamble, Chris Hurst, Textron Aviation (Cessna) Marv Nuss, Nuss Sustainment Solutions

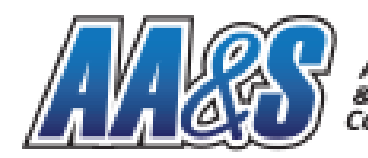

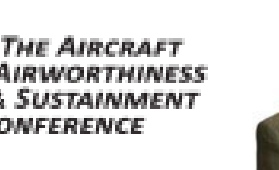

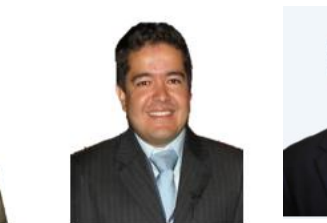

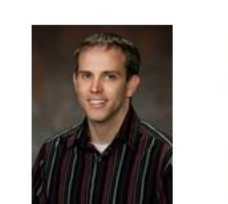

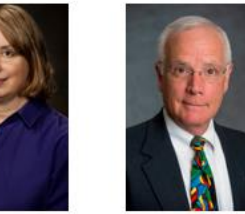

August 29, 2022

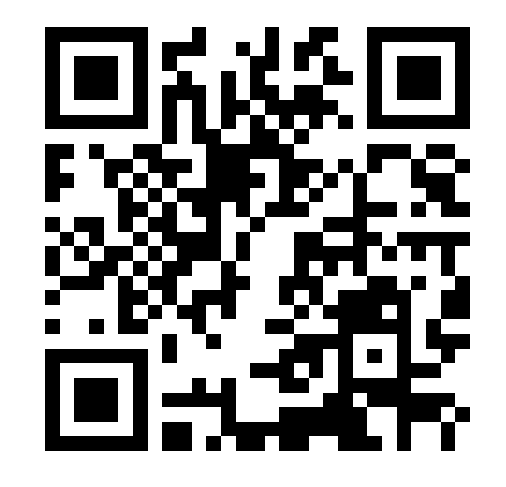

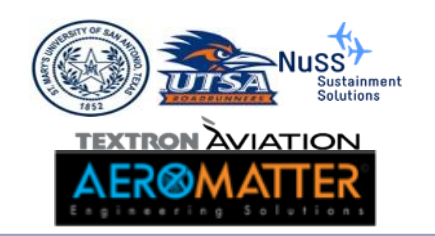

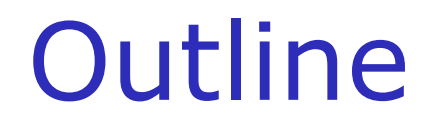

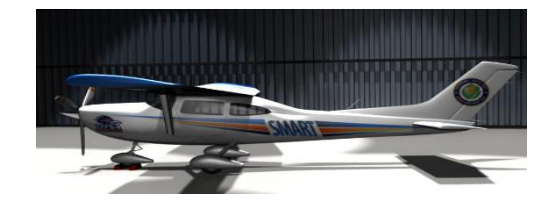

#### ✓Probability of Failure review

- ✓Master Curve interpolation
  - ✓Excel exercises
    - $\checkmark$  Simple crack growth interpolation to compute POF
      - ✓ BasicPOF.smdt
      - $\checkmark {\sf MasterCurveBasicsPOF.xlsx}$
      - ✓ MasterCurveBasicsPOF.mp4
    - ✓ Master Curve with Kc random to compute POF
      - ✓Kc\_rnd.smdt
      - $\checkmark {\sf MasterCurveRnd\_Kc.xlsx}$
      - ✓ MasterCurveRnd\_Kc.mp4
- ✓ External Crack Growth Link Options Review Hypergrow
  - ✓Example using SMART
    - ✓MC\_Hypergrow\_NewmanRajuCorner.smdt
- ✓Supplemental Material
  - ✓Additional Example problem using SMART
    - ✓Test\_Ex1.smdt

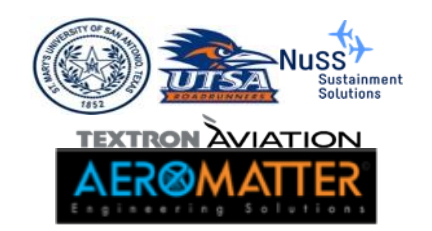

## Probability of Failure

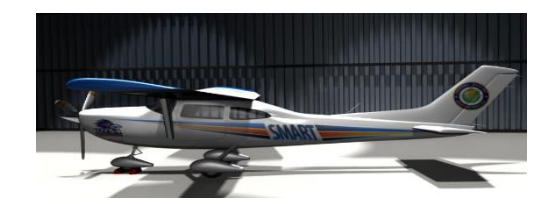

The probability-of-failure (POF) is the probability that maximum value of the applied stress (during the next flight) will exceed the residual strength  $\sigma_{RS}$  of the aircraft component

$$POF = P\left[\sigma_{Max} > \left(\frac{K_C}{\beta(a(a_o, t))\sqrt{\pi a(a_o, t)}}\right)\right] = P\left[\sigma_{Max} > \sigma_{RS}\right]$$

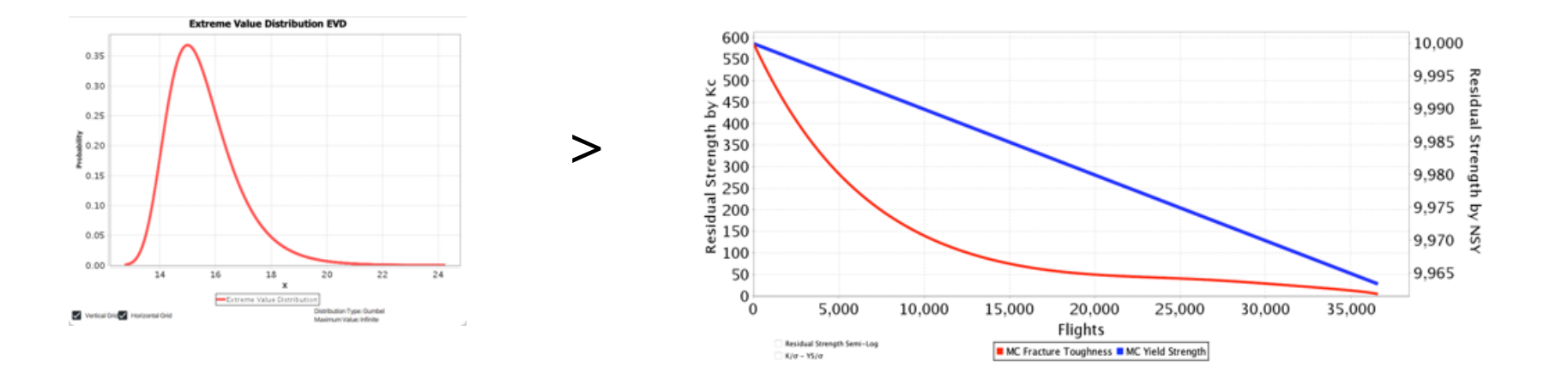

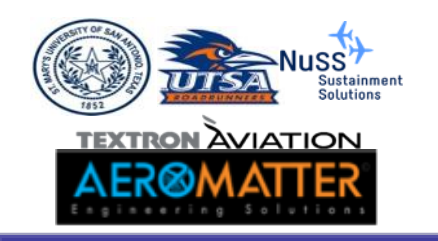

## Probability of Failure

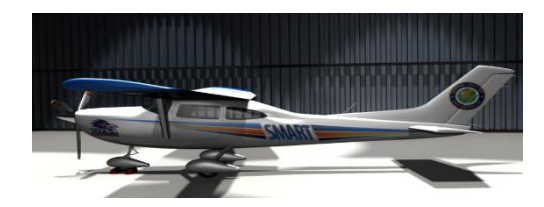

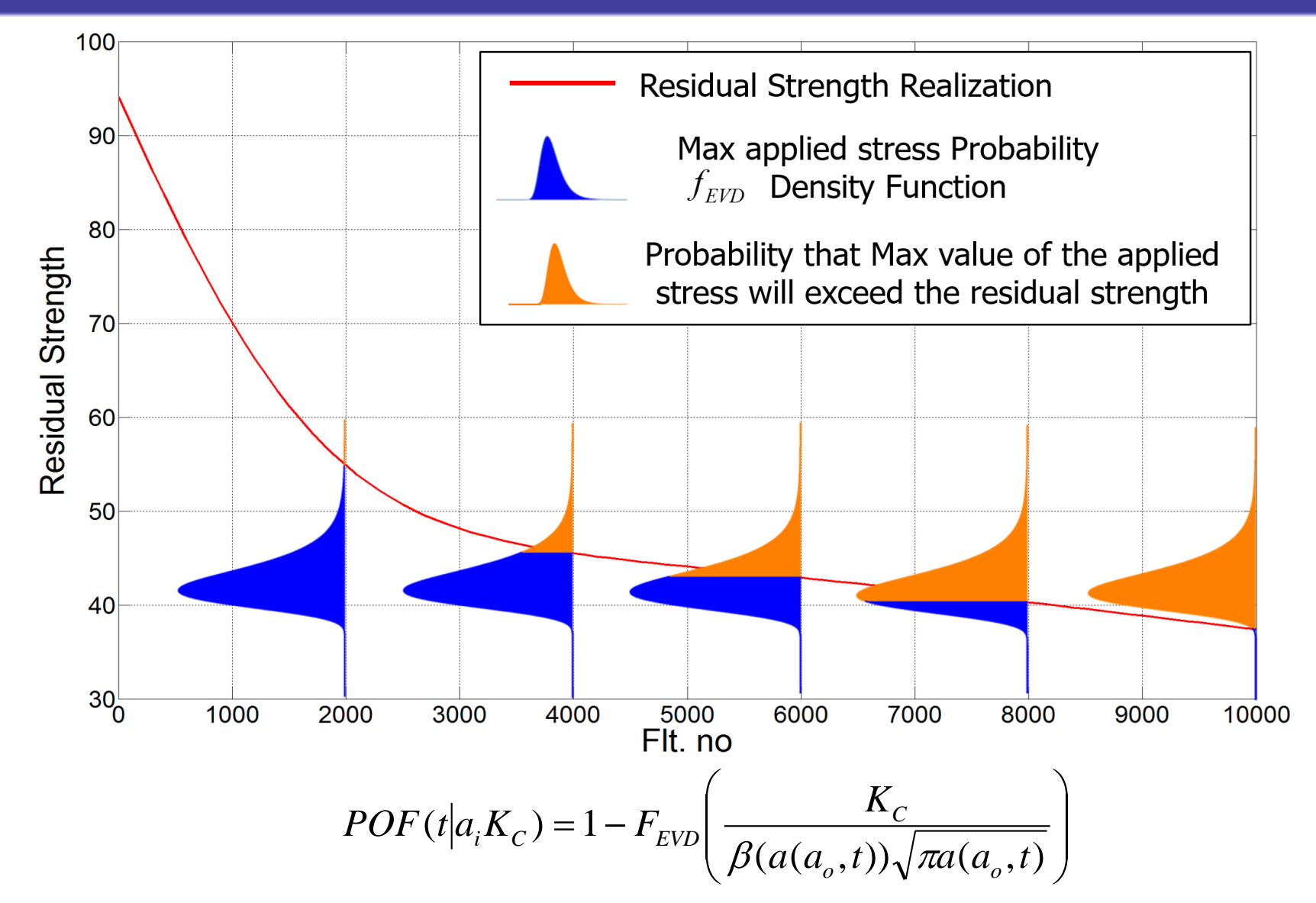

4

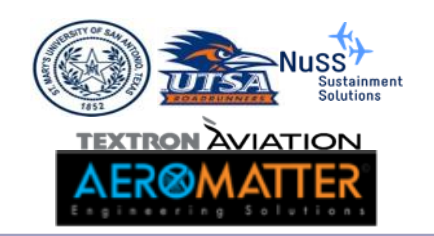

Master Curve Interpolation

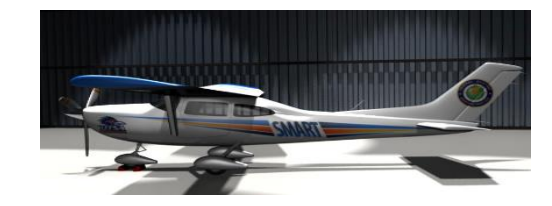

#### Assumptions:

- •One crack growth curve for the whole simulation.
  - Only Kc, a<sub>i</sub> and EVD can be random the structure has the same crack growth properties throughout the entire simulation.
  - One spectrum (representative) is used for the entire simulation.

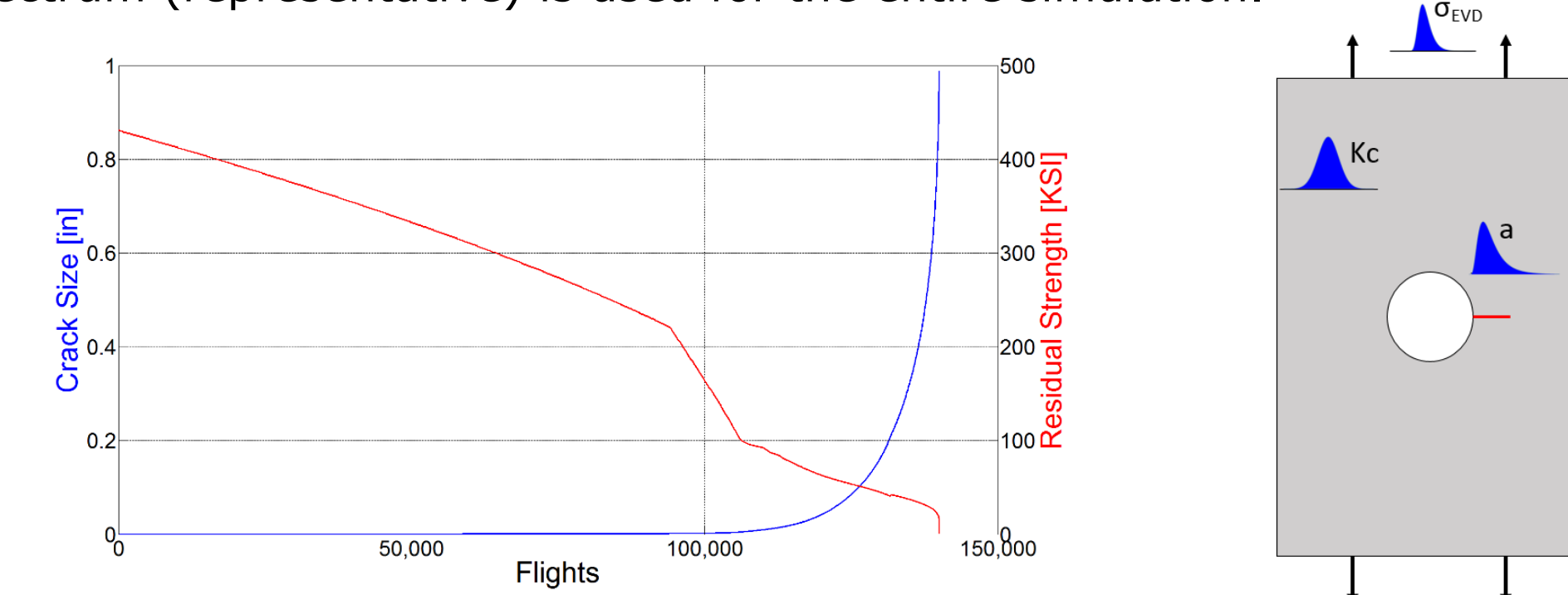

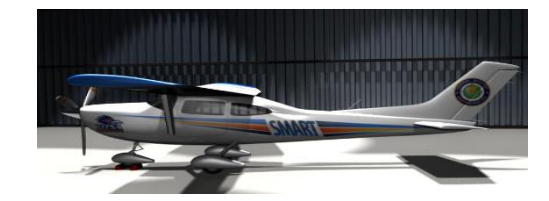

#### Master Curve Approach

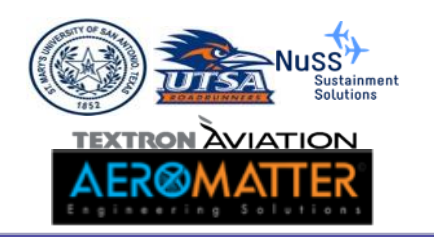

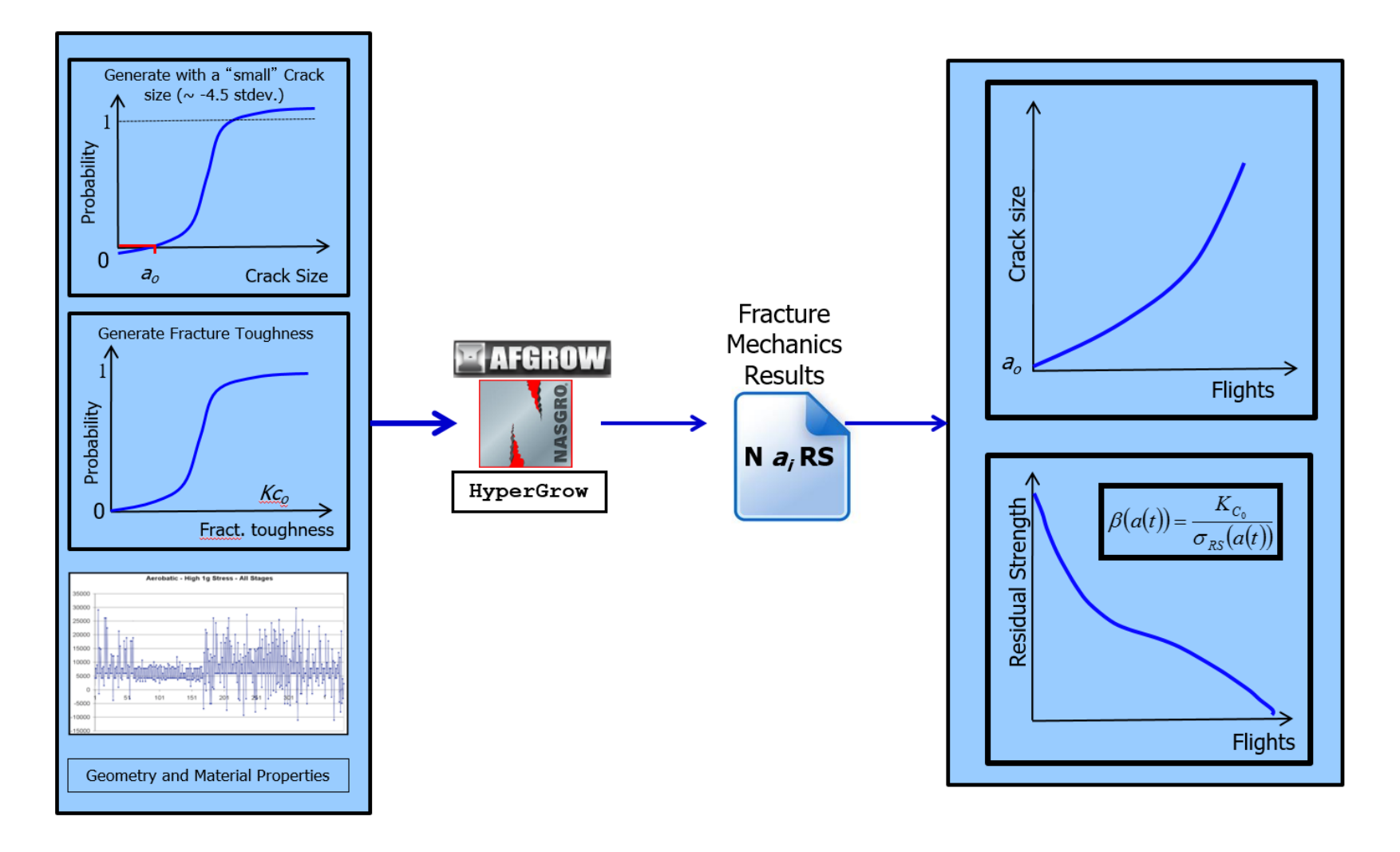

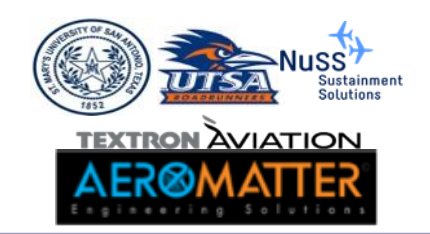

Residual Strength Interpolation

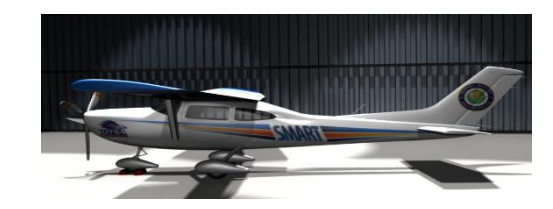

From Fracture Mechanics we know:

$$K_{C} = \sigma_{RS} \beta(a(a_{o}, t)) \sqrt{\pi a(a_{o}, t)}$$

Residual Strength can be defined as:

$$\sigma_{RS} = \frac{K_C}{\beta(a(a_o, t))\sqrt{\pi a(a_o, t)}}$$

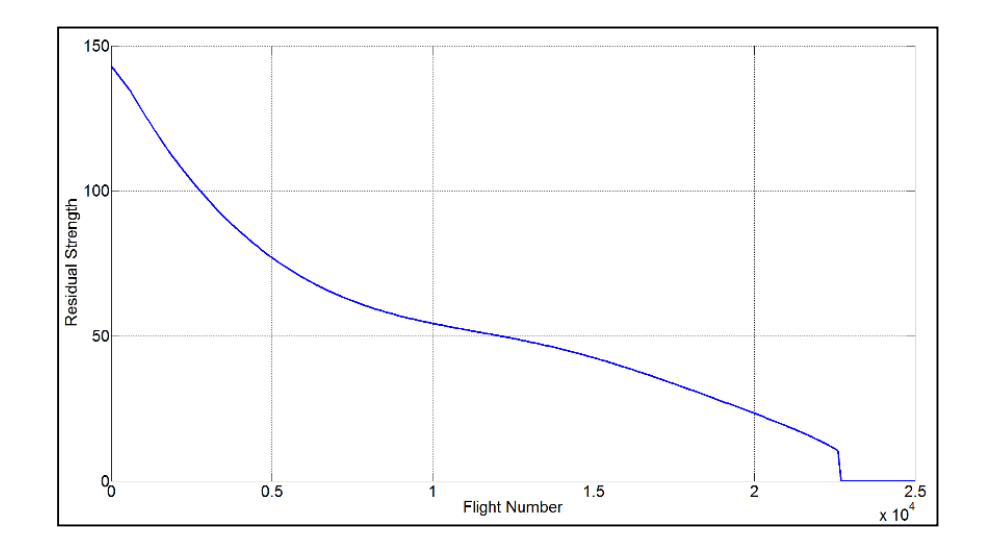

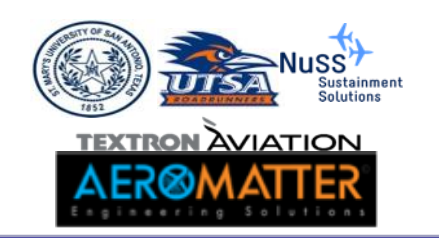

## Residual Strength Interpolation

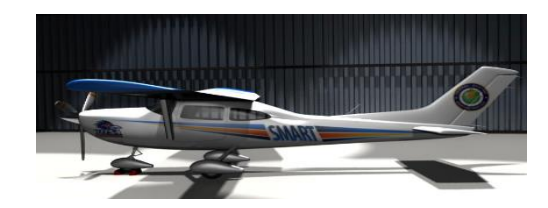

Get Residual Strength curve from Fracture Mechanics Analysis

Normalize Residual Strength

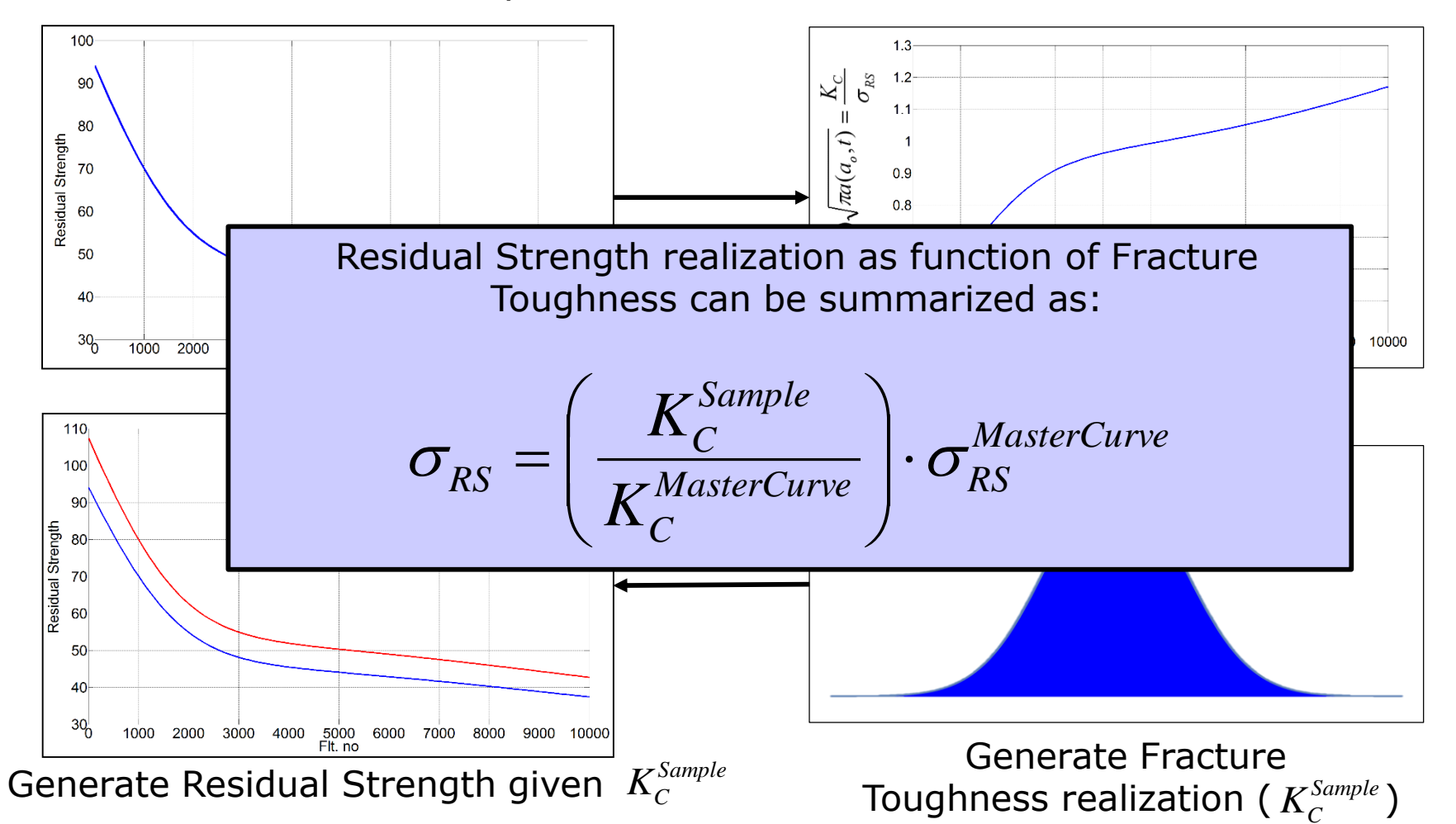

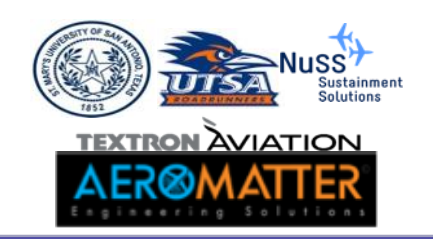

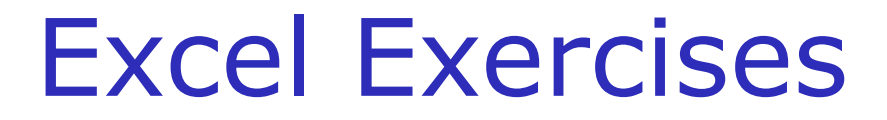

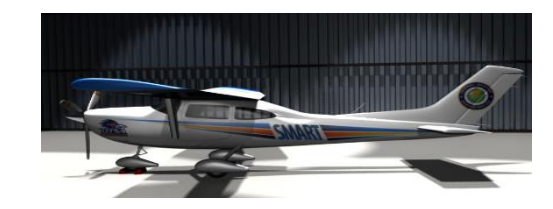

# Excel file:

- MasterCurveBasicsPOF.xlsx
- MasterCurveRnd\_ai.xlsx
- MasterCurveRnd\_Kc.xlsx

# Excel files contained in:

• \ Excel\_Examples

# Videos contained in:

Videos

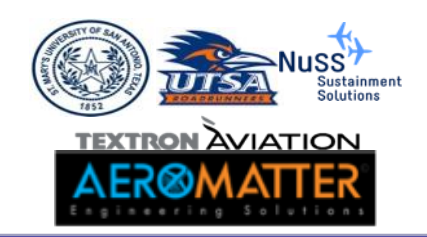

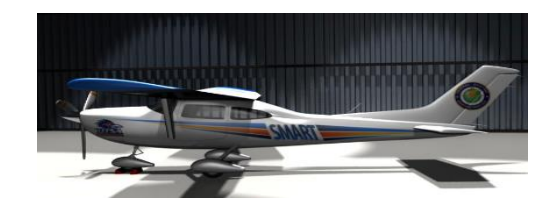

## Master Curve Interpolation and POF Basics

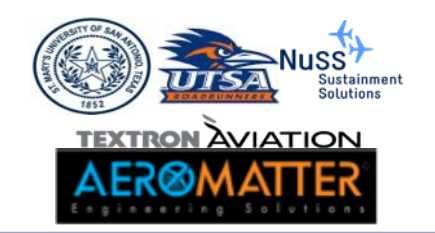

## E[POF] Calculation

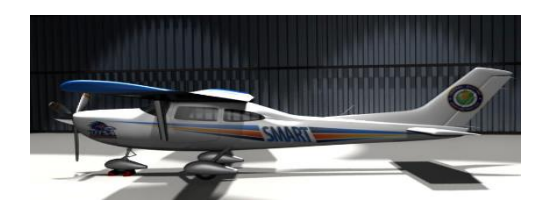

#### ■Integration:

$$E[\text{POF}] = \int_{0}^{\infty} \int_{-\infty}^{\infty} \left[1 - F_{\text{EVD}}\left(\frac{K_c}{\beta(a(a_i,t))\sqrt{\pi a(a_i,t)}}\right)\right] f_{a_i} f_{K_c} dK_c da_i$$

■Sampling:

$$E[\text{POF}] = \frac{1}{N} \sum_{i=1}^{N} \left[ 1 - F_{\text{EVD}} \left( \frac{K_{c_i}}{\beta(a(a_i, t)) \sqrt{\pi a(a_i, t)}} \right) \right]$$

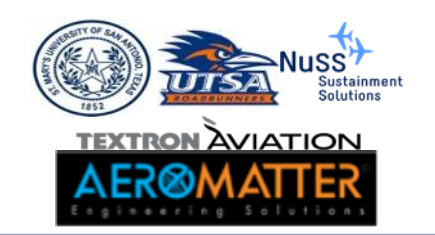

## E[POF] Example

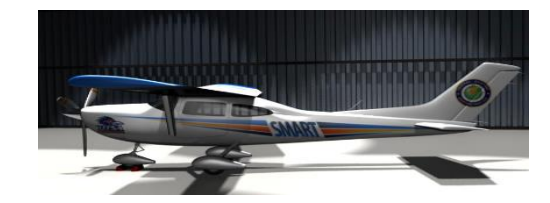

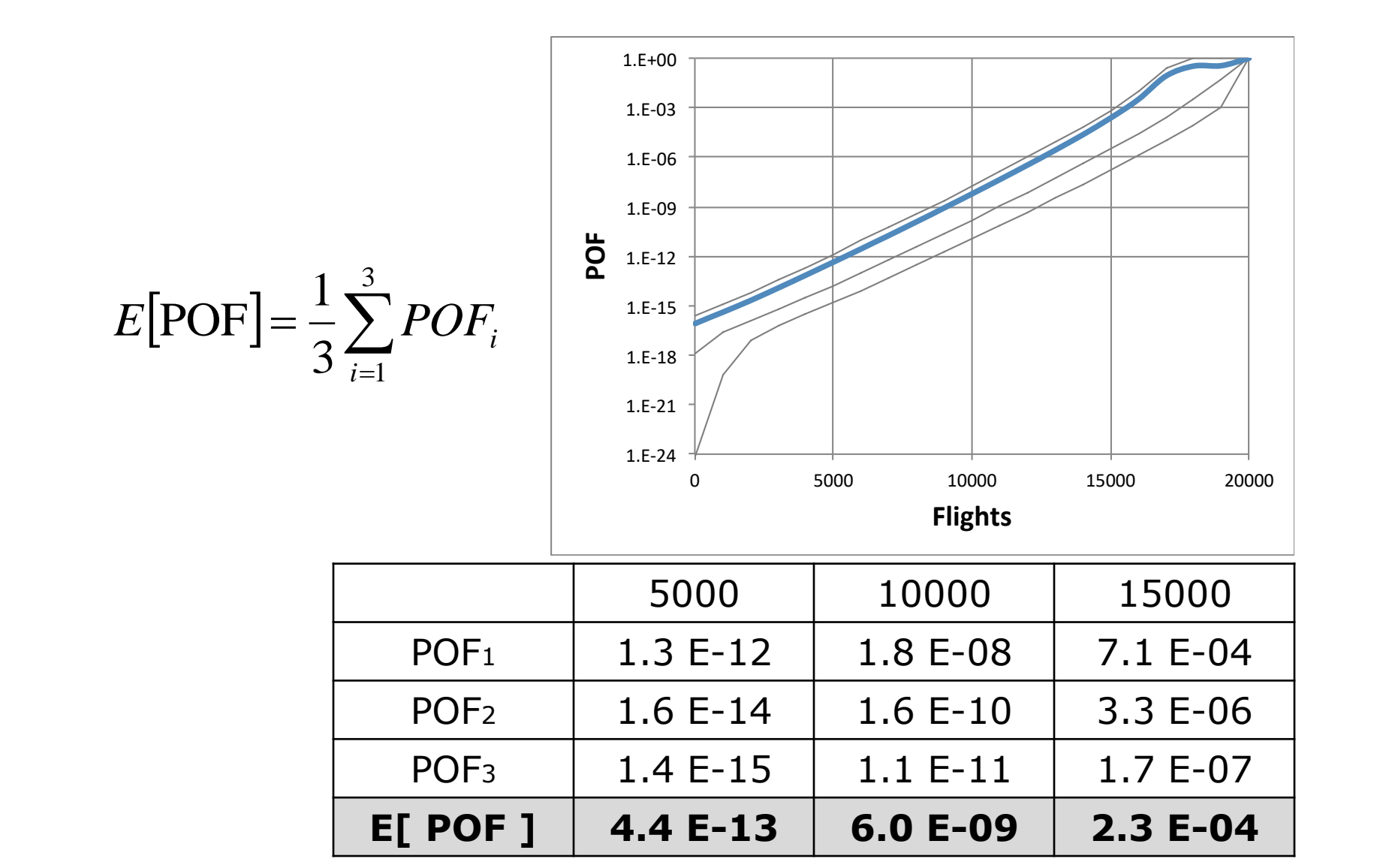

12

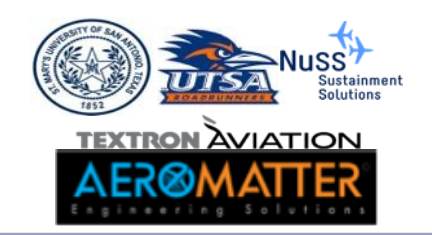

#### **Excel Exercise**

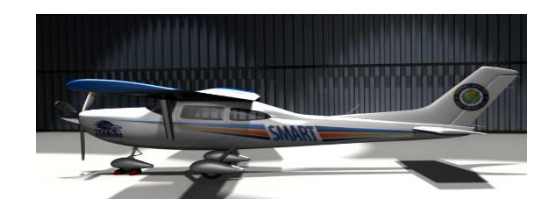

# Open the excel file: MasterCurveBasicsPOF Contained in: Excel\_Examples

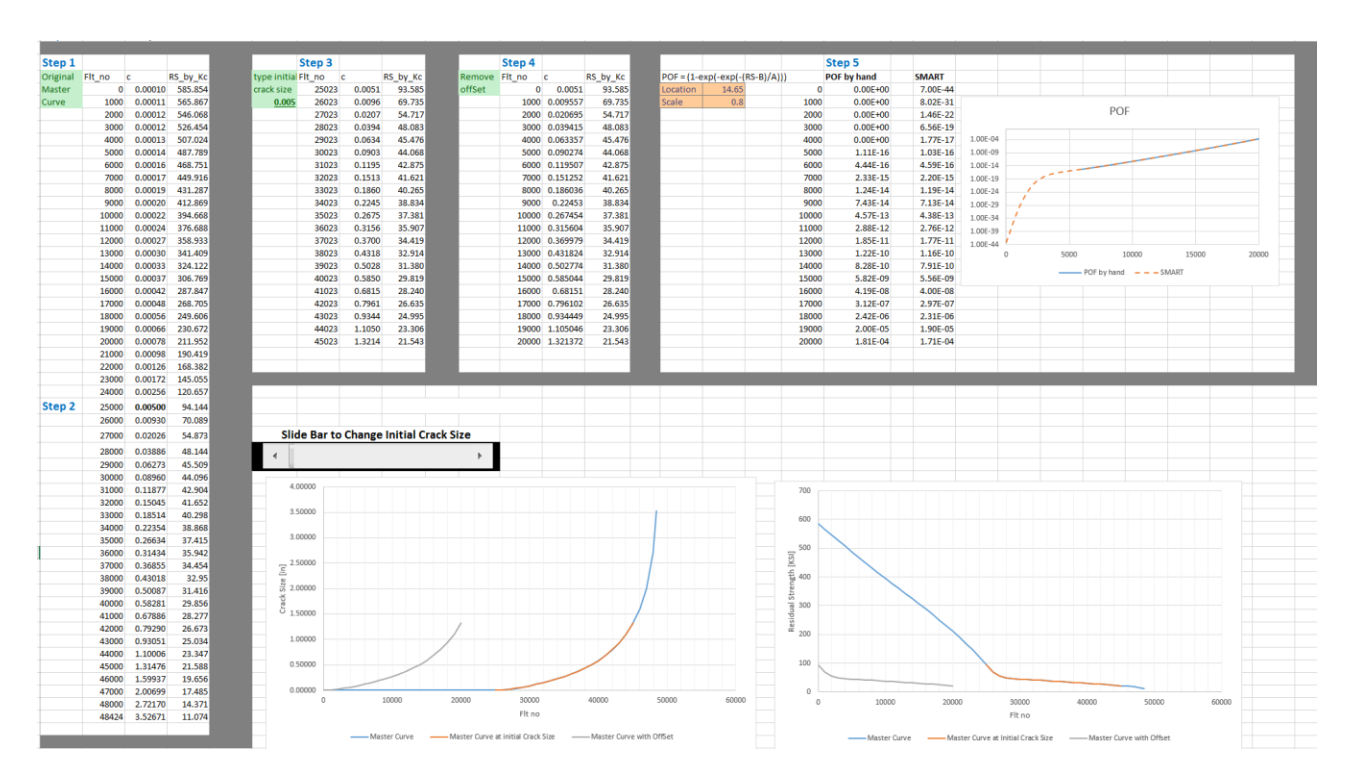

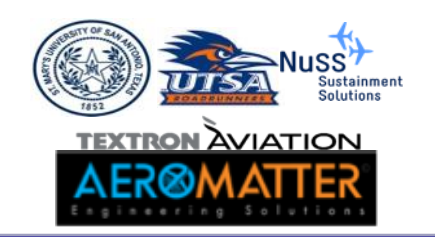

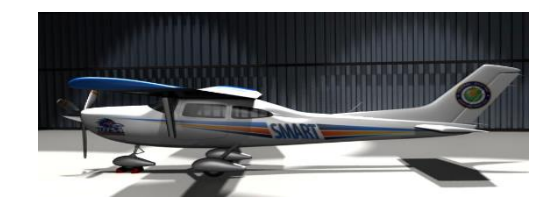

- Step 1. Extract Flt. No., Crack Size, and Residual Strength from the fracture mechanics run.
- Step 2. Find the value of your initial crack size on your crack growth curve.
- Step 3. Extract the section of the curve from initial crack size to failure.
- Step 4. Remove offset by subtracting the initial Flt. no. to all the Flt. no. values.

Let's Compare with SMART (smdt file included)

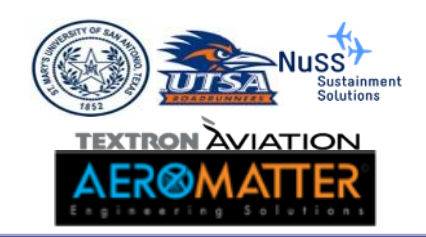

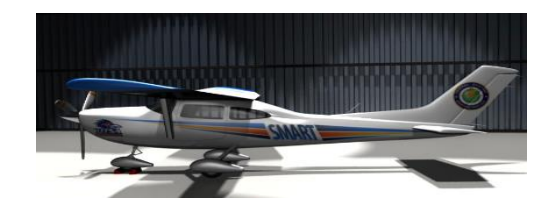

#### Random Fracture Toughness Residual Strength Calculations

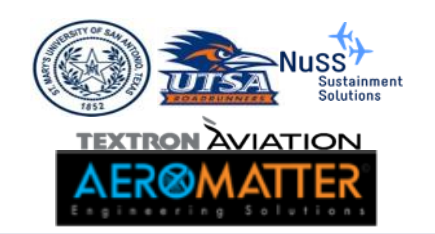

#### **Excel Exercise**

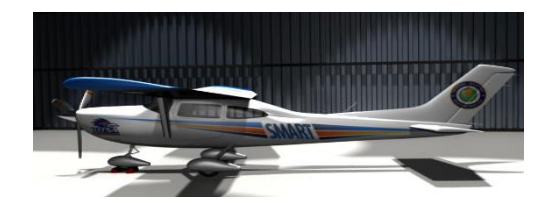

#### •Open the excel file:

MasterCurveRnd\_Kc.xlsx

#### Contained in:

\ Excel\_Examples

| 1  | В                | С       | D             | E                    | F | G       | Н | Ι        | J                              | К                 | L                    | М                              | N        | 0 | Р        | Q                       | R                 | S                    |
|----|------------------|---------|---------------|----------------------|---|---------|---|----------|--------------------------------|-------------------|----------------------|--------------------------------|----------|---|----------|-------------------------|-------------------|----------------------|
| 2  | EVD Location (B) | 14.65   |               |                      |   |         |   |          | POF = (1-exp(-exp(-(RS-B)/A))) |                   |                      | )))                            |          |   |          |                         |                   |                      |
| 3  | EVD Scale (A)    | 0.8     |               |                      |   |         |   |          |                                |                   |                      |                                |          |   |          |                         |                   |                      |
| 4  | КСмс             | 34.8    |               |                      |   |         |   |          | RS = (KCSAMPLE/KCMC) RSMC      |                   |                      |                                |          |   |          |                         |                   |                      |
| 5  | ai               | 0.005   | Deterministic |                      |   |         |   |          |                                |                   |                      |                                |          |   |          |                         |                   |                      |
| 6  |                  |         |               |                      |   |         |   |          |                                |                   |                      |                                |          |   |          |                         |                   |                      |
| 7  |                  | Ste     | p 1           |                      |   | Step 2  |   | Step 3   |                                |                   |                      |                                |          |   | Step 3   |                         |                   |                      |
| 8  | Original         | Flt no. | c             | Residual<br>Strength |   | Samples |   | Sample 1 | Master Curve<br>flt no.        | Sample flt<br>no. | Residual<br>Strength | Residual<br>Strength<br>Sample | POF      |   | Sample 2 | Master Curve<br>flt no. | Sample flt<br>no. | Residual<br>Strength |
| 9  | Master           | 0       | 0.00010       | 585.85               |   | 12.62   |   | Kc       | 25000                          | 0                 | 94.14                | 34.15                          | 2.59E-11 |   | Kc       | 25000                   | 0                 | 94.14                |
| 10 | Curve            | 1000    | 0.00011       | 565.87               |   | 16.35   |   | 12.62    | 26000                          | 1000              | 70.09                | 25.43                          | 1.41E-06 |   | 16.35    | 26000                   | 1000              | 70.09                |
| 11 |                  | 2000    | 0.00012       | 546.07               |   | 14.63   |   |          | 27000                          | 2000              | 54.87                | 19.91                          | 1.40E-03 |   |          | 27000                   | 2000              | 54.87                |
| 12 |                  | 3000    | 0.00012       | 526.45               |   | 13.58   |   |          | 28000                          | 3000              | 48.14                | 17.47                          | 2.92E-02 |   |          | 28000                   | 3000              | 48.14                |
| 13 |                  | 4000    | 0.00013       | 507.02               |   | 15.35   |   |          | 29000                          | 4000              | 45.51                | 16.51                          | 9.32E-02 |   |          | 29000                   | 4000              | 45.51                |
| 14 |                  | 5000    | 0.00014       | 487.79               |   |         |   |          | 30000                          | 5000              | 44.10                | 16.00                          | 1.69E-01 |   |          | 30000                   | 5000              | 44.10                |
| 15 |                  | 6000    | 0.00016       | 468.75               |   |         |   |          | 31000                          | 6000              | 42.90                | 15.56                          | 2.73E-01 |   |          | 31000                   | 6000              | 42.90                |
| 16 |                  | 7000    | 0.00017       | 449.92               |   |         |   |          | 32000                          | 7000              | 41.65                | 15.11                          | 4.30E-01 |   |          | 32000                   | 7000              | 41.65                |
| 17 |                  | 8000    | 0.00019       | 431.29               |   |         |   |          | 33000                          | 8000              | 40.30                | 14.62                          | 6.46E-01 |   |          | 33000                   | 8000              | 40.30                |
| 18 |                  | 9000    | 0.00020       | 412.87               |   |         |   |          | 34000                          | 9000              | 38.87                | 14.10                          | 8.63E-01 |   |          | 34000                   | 9000              | 38.87                |
| 19 |                  | 10000   | 0.00022       | 394.67               |   |         |   |          | 35000                          | 10000             | 37.42                | 13.57                          | 9.79E-01 |   |          | 35000                   | 10000             | 37.42                |
| 20 |                  | 11000   | 0.00024       | 376.69               |   |         |   |          | 36000                          | 11000             | 35.94                | 13.04                          | 9.99E-01 |   |          | 36000                   | 11000             | 35.94                |
| 21 |                  | 12000   | 0.00027       | 358.93               |   |         |   |          | 37000                          | 12000             | 34.45                | 12.50                          | 1.00E+00 |   |          | 37000                   | 12000             | 34.45                |
| 22 |                  | 13000   | 0.00030       | 341.41               |   |         |   |          | 38000                          | 13000             | 32.95                | 11.95                          | 1.00E+00 |   |          | 38000                   | 13000             | 32.95                |
| 23 |                  | 14000   | 0.00033       | 324.12               |   |         |   |          | 39000                          | 14000             | 31.42                | 11.40                          | 1.00E+00 |   |          | 39000                   | 14000             | 31.42                |
| 24 |                  | 45000   | 0.00007       | 206 77               |   |         |   |          | 40000                          | 45000             | 20.00                | 40.00                          | 4 005-00 |   |          | 40000                   | 45000             | 20.00                |

#### Using 5 Residual Strength samples compute the probability of failure

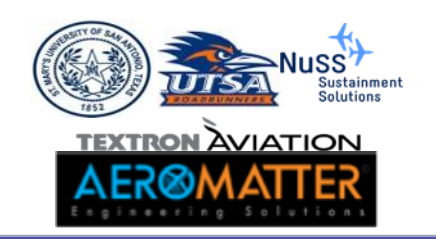

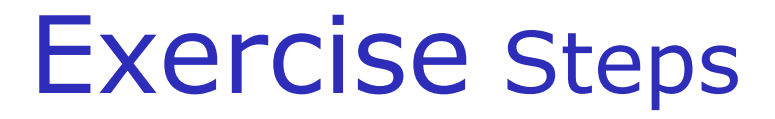

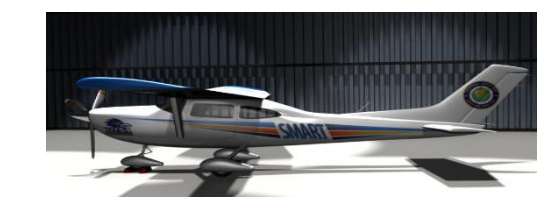

- Step 1. Extract Flt no., Crack Size, and Residual Strength from the fracture mechanics run.
- Step 2. Locate the five fracture toughness random samples (*Extracted from SMART*).
- Step 3. Copy and paste each of the five fracture toughness samples.
- Step 4. Copy the POF value at 10,000 flights.
- Step 5. Compute the average using the five POF values at 10,000.

Let's Compare with SMART (smdt file included)

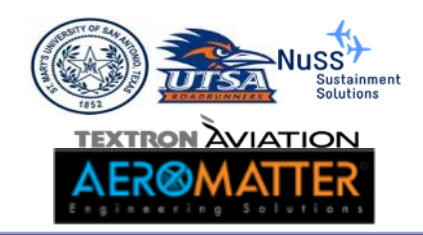

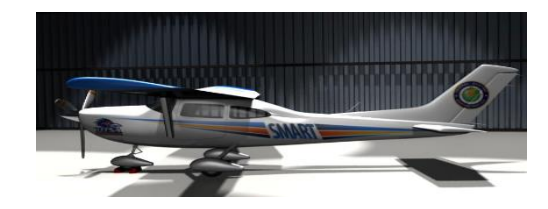

#### MasterCurve from Hypergrow

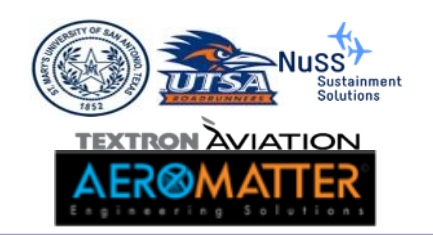

#### "Hypergrow" CG Code

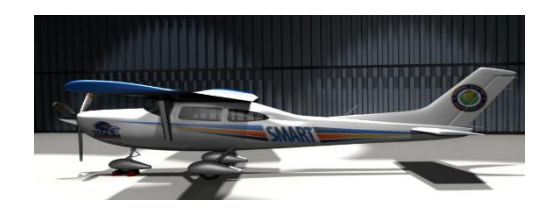

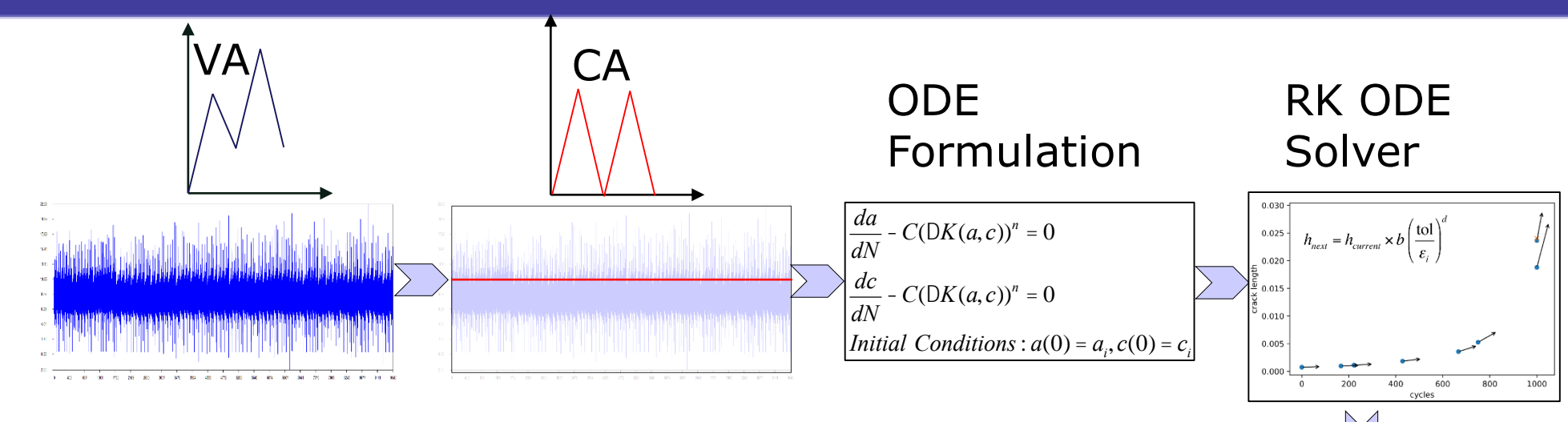

| ICG Capabilities |                                     |  |  |  |  |
|------------------|-------------------------------------|--|--|--|--|
| Method           | 4-5 <sup>th</sup> order Runge-Kutta |  |  |  |  |
| Accuracy         | Error controlled by user tolerance  |  |  |  |  |
| Speed            | ~10,000/sec single proc.            |  |  |  |  |
| Parallel         | 95% speedup on 8 proc.              |  |  |  |  |
| K solutions      | Newman-Raju, read beta tables       |  |  |  |  |

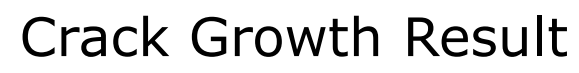

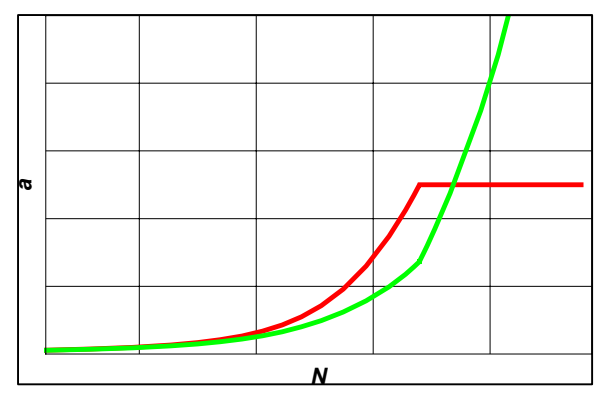

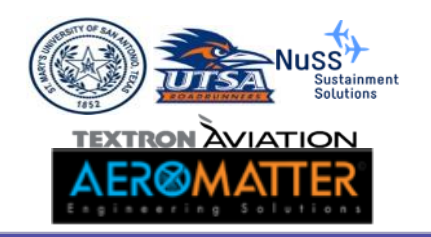

#### **Problem definition**

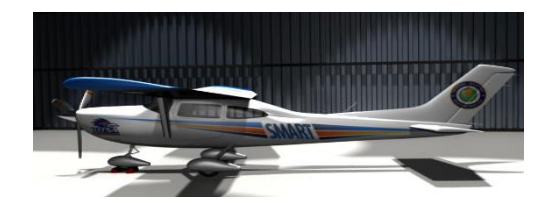

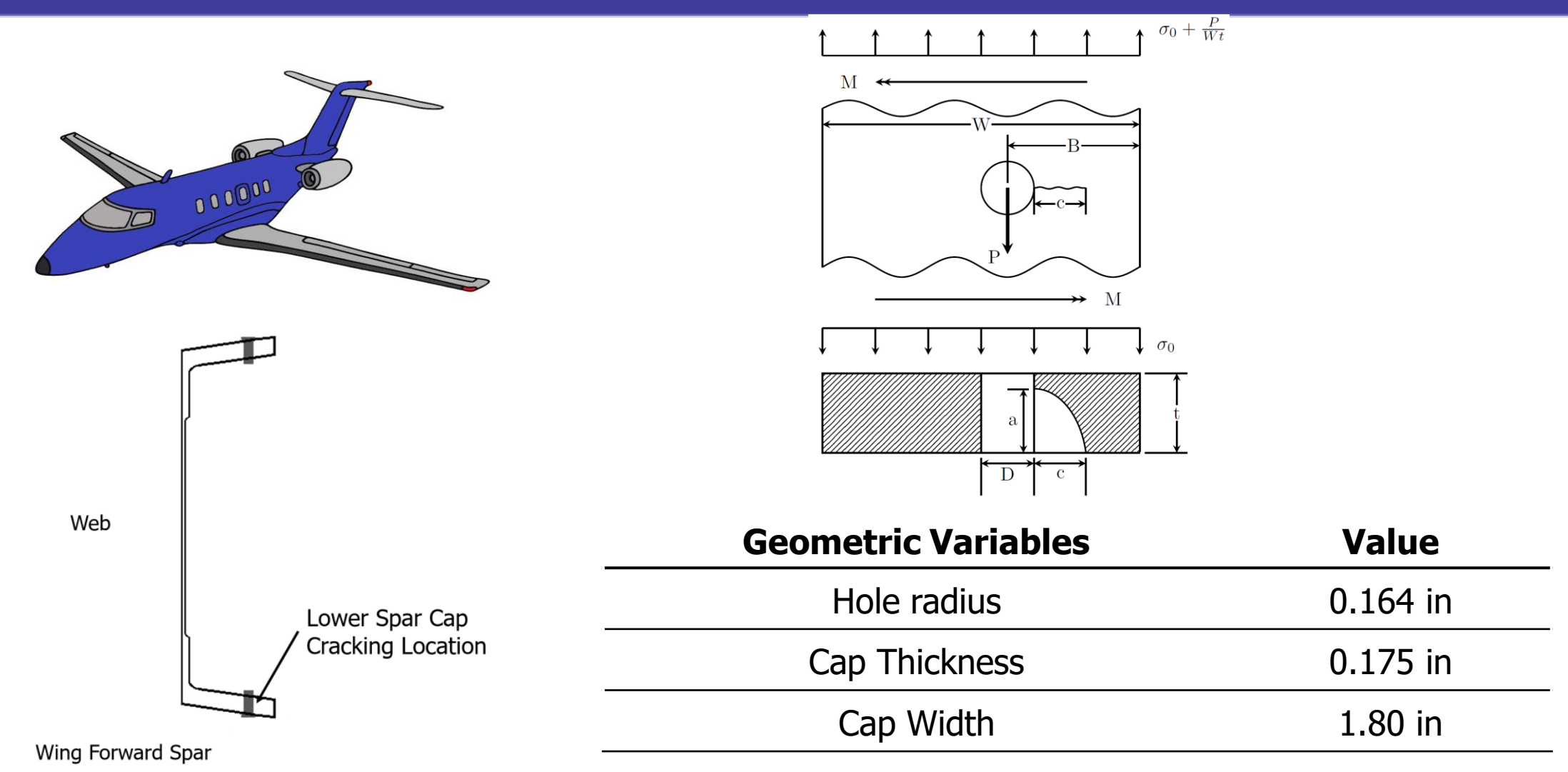

#### MC\_Hypergrow\_NewmanRajuCorner.smdt

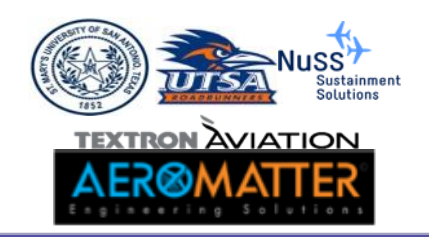

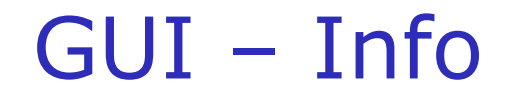

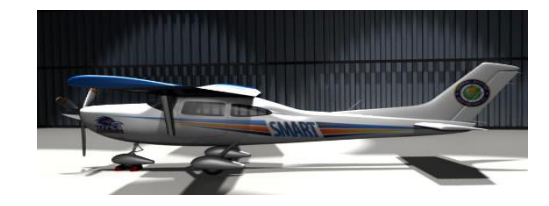

| SMART DT    | Information Analysis Material                                                                                 | Geometry Loading Inspect                                                                      | ons Run Results                                                                                                    |
|-------------|----------------------------------------------------------------------------------------------------|-----------------------------------------------------------------------------------------------|----------------------------------------------------------------------------------------------------|
| Information |                                                                                                    |                                                                                               |                                                                                                    |
| () Website  |                                                                                                    |                                                                                               |                                                                                                    |
|             |                                                                                                    | Information<br>Provide information about the pro                                              | ject.                                                                                                    |
|             | Project Summary o                                                                                             | Aircraft Ir                                                                                   | formation 🛧                                                                                                    |
|             | NAME (REQUIRED)                                                                                               | MAKE (OPT                                                                                     | TONAL)                                                                                                    |
|             | Untitled                                                                                                    | RR                                                                                            |                                                                                                    |
|             | DESCRIPTION                                                                                                   | MODEL (OF                                                                                     | PTIONAL)                                                                                                    |
|             | ostrate Hyoergrow Master C                                                                                    | Curve creation RR45                                                                           |                                                                                                    |
|             |                                                                                                    | SERIAL NU                                                                                     | MBER (OPTIONAL)                                                                                                    |
|             | <                                                                                                    | 7654                                                                                          |                                                                                                    |
|             |                                                                                                    | TYPE CERT<br>(OPTIONAL                                                                        | IFICATE DATA SHEET - TCDS<br>)                                                                                              |
|             |                                                                                                    | 9887                                                                                          |                                                                                                    |
|             |                                                                                                    |                                                                                               |                                                                                                    |
|             |                                                                                                    |                                                                                               |                                                                                                    |
|             | This program was developed under sponsorship from the (UTSA) and partners St. Mary's University, Textron Avia | e Federal Aviation Administration (grants 12-<br>tion, Nuss Sustainment Solutions, and Fields | G-012 and 16-G-005) by the University of Texas at San Antonio tone Software. The responsible personnel are: Harry Millwater |
|             | (PI - UISA), Juan Ocampo (StMU), Beth Gamble (TA), C<br>Ocampo (UTSA MS student), Sohrob Mattighi (Program    | Drris Hurst (TA), Marv Nuss (NSS), JR Lawh<br>Manager FAA), Mike Reyer (FAA Kansas Ci         | orne (Fieldstone), Nathan Grosby (UTSA PhD student), Daniel ty Office).                                                     |

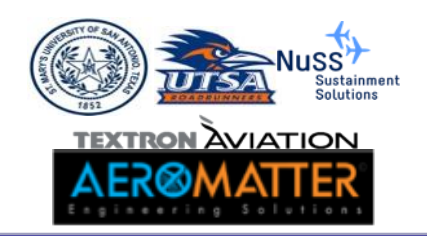

#### GUI - Analysis (I)

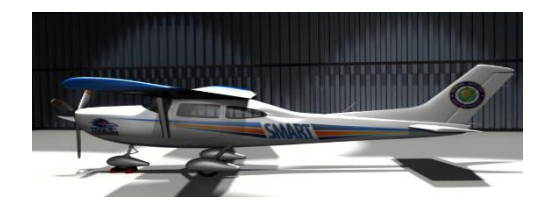

| SMART DT                                              | Information Analysis Material Geometry Loading Inspections Run Results                                                                                                    |
|-------------------------------------------------------|----------------------------------------------------------------------------------------------------|
| Analysis<br>Output Options<br>Growth<br>Probabilistic | Probability of Failure (POF)         Flights       Maximum Flights Calculation       Flight Units         500       30000       Flights       Image: Solid Cold Cold Cold Cold Cold Cold Cold Col                                                                                                    |
| Analysis<br>Output Options<br>Growth<br>Probabilistic | Model       Source       Crack Model         Master Curve       HyperGROW       Comer         Master Curve       Master Curve         MASTER CURVE FRACTURE TOUGHNESS       37.0         HyperGROW       GEOMETRY FACTOR         WIDTH       THICKNESS         Newman-Raju Hole Crack       1.8         0.175       DISTRIBUTION         Normal       Image: Comertion of the second second secon |

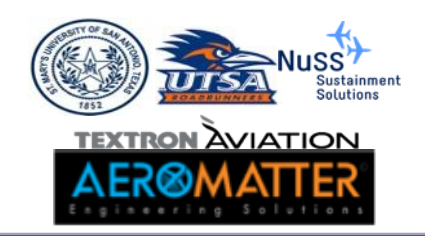

#### GUI - Analysis (II)

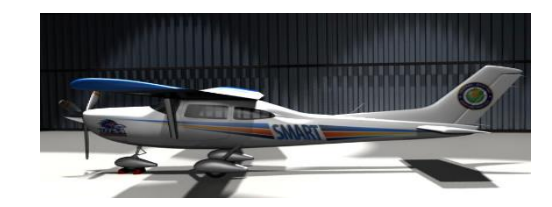

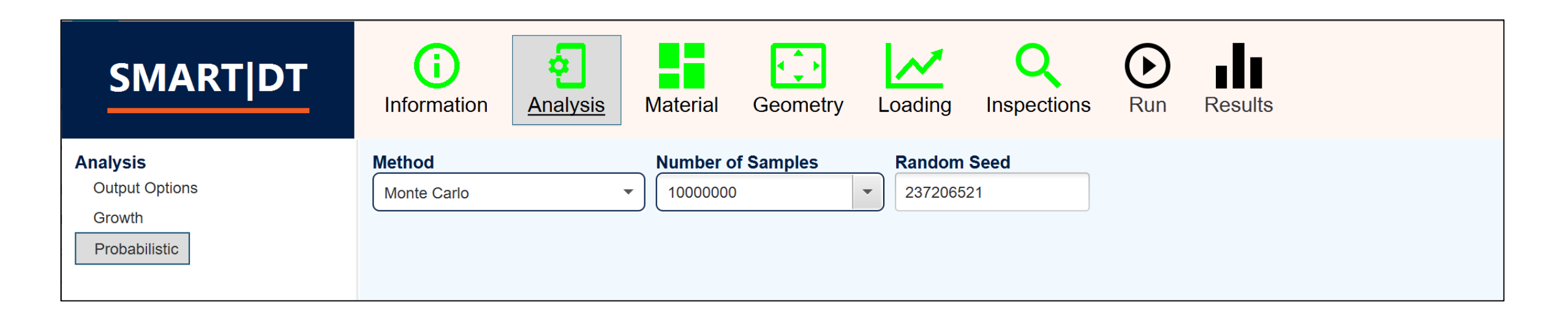

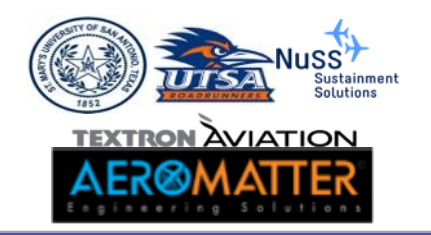

#### GUI - Material

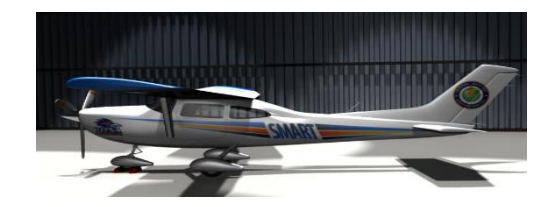

| SMART DT | <b>i</b><br>Information                                                                          | Analysis                              | al Geometry L                                                                        | Loading Inspections                | s Run Results                 |
|----------|--------------------------------------------------------------------------------------------------|---------------------------------------|--------------------------------------------------------------------------------------|------------------------------------|-------------------------------|
|          | Category                                                                                         | Group                                 | Treatment                                                                            | Form, Orientation                  | Summary                       |
|          | Custom 2014 Series                                                                               |                                       | ^ 7475-T7351                                                                         | Plate L                            | Length: Inches                |
|          | Aluminum                                                                                         | 2024 Series                           | 7475-T761                                                                            | Plate LT                           | Stress: KSI                   |
|          | Steel                                                                                            | 2124 Series                           | 7475-T7651                                                                           | Plate TL                           | Category: Aluminum            |
|          | Titanium                                                                                         | 2224 Series                           |                                                                                      |                                    | Group: 7475 Series            |
|          |                                                                                                  | 7050 Series                           |                                                                                      |                                    | Treatment: 7475-T7351         |
|          |                                                                                                  | 7075 Series                           |                                                                                      |                                    | Form, Orientation: Plate TL   |
|          |                                                                                                  | 7150 Series                           |                                                                                      |                                    |                               |
|          |                                                                                                  | 7175 Series                           |                                                                                      |                                    |                               |
|          |                                                                                                  | 7475 Series                           | ~                                                                                    |                                    |                               |
|          | FRACTURE TOU<br>T = 1.3-4.0                                                                      | ngth and Ultimate Strengtl<br>JGHNESS | h. User specified values YIELD STRENGTH                                              | for Paris Constant and Par         | s Exponent inputs are needed. |
|          |                                                                                                  |                                       | DISTRIBUTION                                                                         | DISTR                              | IBUTION                       |
|          | Normal                                                                                           | -                                     | DISTRIBUTION                                                                         |                                    | IBUTION                       |
|          | DISTRIBUTION<br>Normal<br>MEAN                                                                   | stdev                                 | DISTRIBUTION Deterministic VALUE                                                     |                                    |                               |
|          | DISTRIBUTION<br>Normal<br>MEAN<br>37.0                                                           | •<br><b>STDEV</b> 3.8                 | DISTRIBUTION Deterministic VALUE 57.0                                                | DISTR     Deter     VALUI     70.0 | IBUTION<br>ministic           |
|          | DISTRIBUTION<br>Normal<br>MEAN<br>37.0<br>PARIS CONSTA<br>DISTRIBUTION<br>Deterministic<br>VALUE | STDEV<br>STDEV<br>3.8<br>NT Log(C) PA | DISTRIBUTION Deterministic VALUE 57.0 ARIS EXPONENT DISTRIBUTION Deterministic YALUE |                                    | IBUTION<br>ministic           |

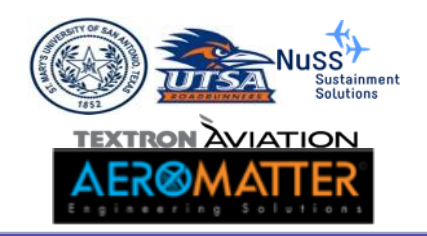

#### GUI – Geometry

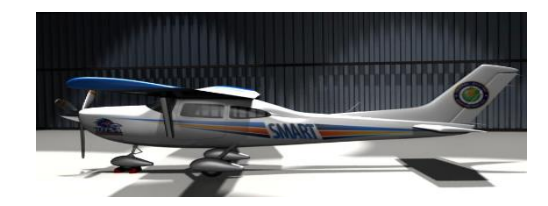

| SMART DT | InformationAnalysisImage: AnalysisImage: AnalysisI |
|----------|----------------------------------------------------------------------------------------------------|
|          | Equivalent Initial Flaw Size (EIFS)     Data Set     Summary       Custom     Custom     Commercial Transport       Military Fighter     Military Transport                                                                                                    |
|          | Initial Crack Size Distribution DISTRIBUTION LogNormal  MEAN STDEV 0.0091 0.00125 Aspect Ratio DISTRIBUTION Deterministic                                                                                                    |
|          | VALUE         1.0         The EIFS is traditionally determined through the process of growing in-service or tear-down cracks backwards to time zero. As such, the results are dependent upon the aircraft location, assumed material parameters, and loading history. As a result, it is not recommended to use an EIFS distribution for a different application than for which it was derived. The EIFS values are provided here as a guide and care should be taken to select the distribution that best matches the aircraft mission, joint geometry and manufacturing methods, or ensure that the distribution is appropriately conservative.                                                                                                    |

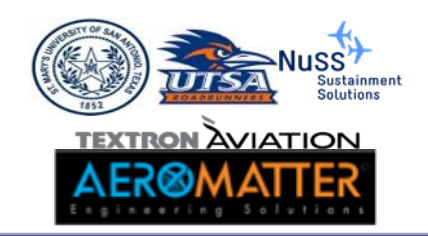

#### GUI – Loading

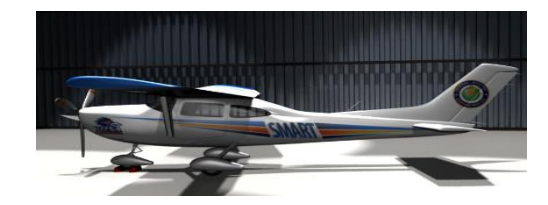

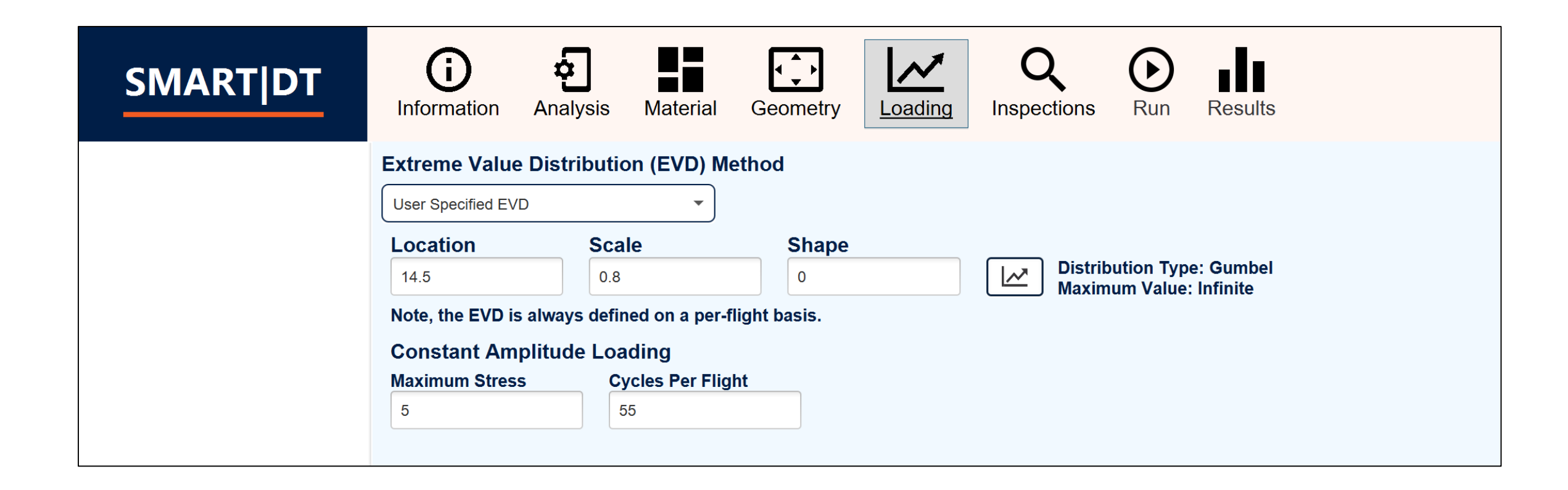

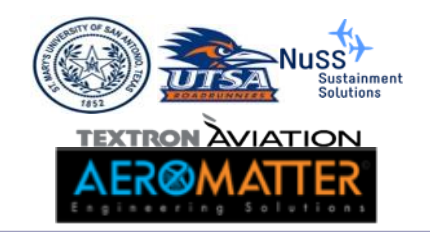

#### GUI – Inspections

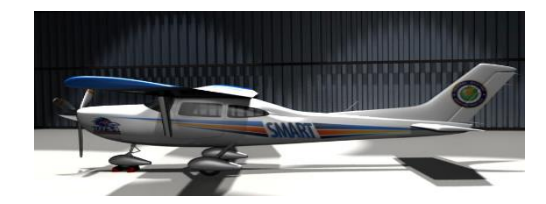

| SMART DT | information Ana                  | lysis Material d | Geometry Load | ing Inspections  | Run Results     |                            |
|----------|----------------------------------|------------------|---------------|------------------|-----------------|----------------------------|
|          | Inspection Presets               |                  |               |                  |                 |                            |
|          | Name                             | Туре             | In            | spection Prob.   | Detection Prob. | Repaired Crack             |
|          | Delete<br>Inspections<br>Flights | Preset           | Туре          | Inspection Prob. | Detection Prob. | Edit Add<br>Repaired Crack |
|          |                                  |                  | No In         | spections        |                 |                            |

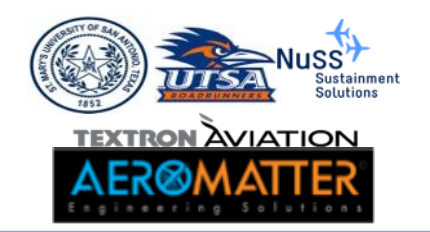

#### GUI – Run

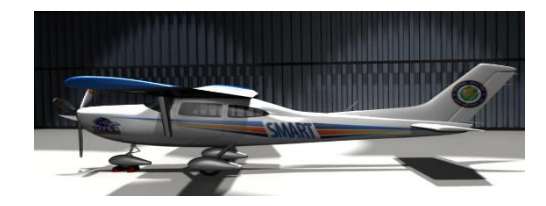

| SMART DT | Information Analysis Material Geometry Loading Inspections                                                                                                    |
|----------|----------------------------------------------------------------------------------------------------|
|          | 0% complete. Start Analysis 🛞                                                                                                    |
|          | INITIAL_CRACK_SIZE = LOGNORMAL 0.0091 0.00125         CRACK_ASPECT_RATIO = DETERMINISTIC 1.0         FRACTURE_TOUGHNESS = NORMAL 37.0 3.8         YIELD_STRENGTH = DETERMINISTIC 57.0         ULTIMATE_STRENGTH = DETERMINISTIC 70.0         PARIS_M_AND_LOGC = BINORMAL 2.586 0.0 -7.888 0.0 0.0         HOLE_DIAMETER = NORMAL 0.164 0.002         !         HYPERGROW         !         HYPERGROW         !         FAILURE_CRITERIA = KC         WALKER_EXPONENT = 0.82         CRACKTYPE = CORNER         GEOMETRY = NEWMAN_RAJU_HOLECRACK 1.8 0.175         EQUIVALENT_STRESS_CYCLESPERFLIGHT = 5.0 55.0         !         HOPEOTIONC |
|          | Analysis Details                                                                                                    |
|          | Sample no.       5000000       50 % complete.         Sample no.       6000000       60 % complete.         Sample no.       700000       70 % complete.         Sample no.       900000       90 % complete.         Sample no.       1000000       100 % complete.         Sample no.       1000000       100 % complete.         Sample no.       1000000       100 % complete.         Total CPU time =       83.547 secs         Total wall time =       11.274 secs                                                                                                    |
|          | Show/Export                                                                                                    |

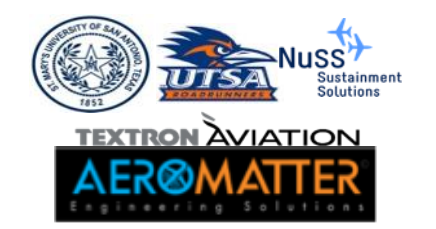

#### GUI – Results

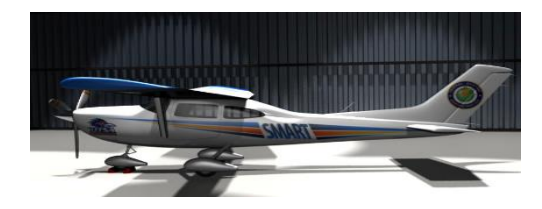

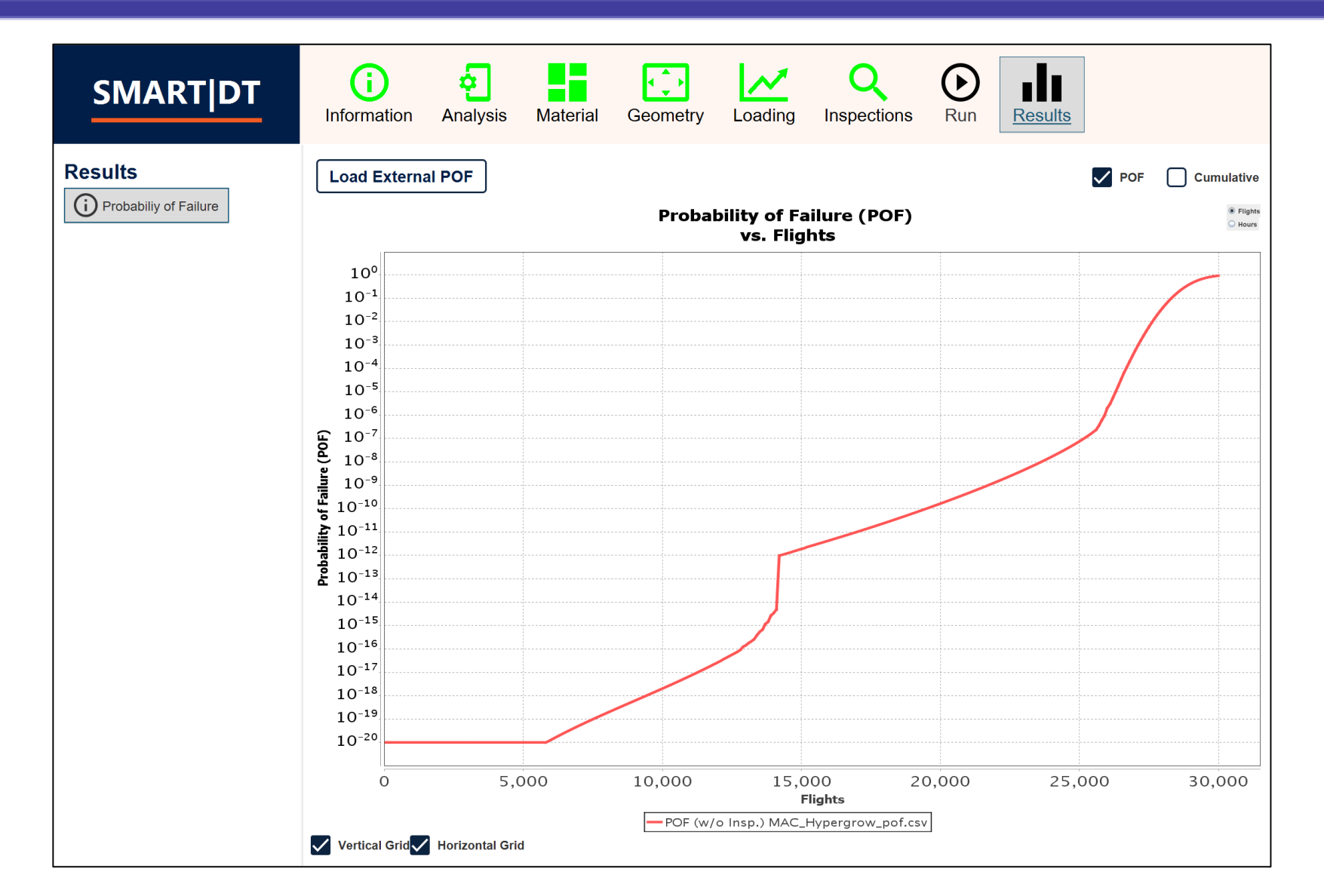

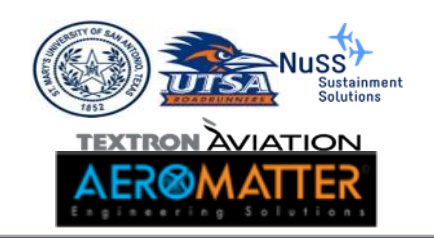

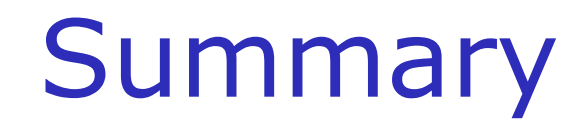

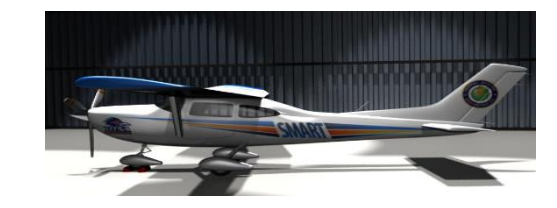

- Probability of Failure and EVD calculations were reviewed.
- Master Curve interpolation was reviewed.
  - Master curve can be user-generated (.avsn format) or generated using the HyperGrow/AFGROW/NASGRO SMART interface.

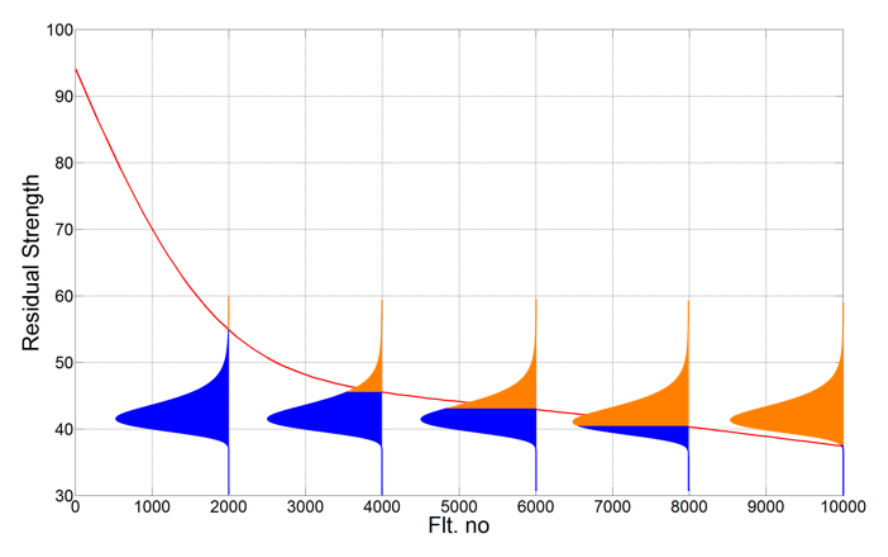

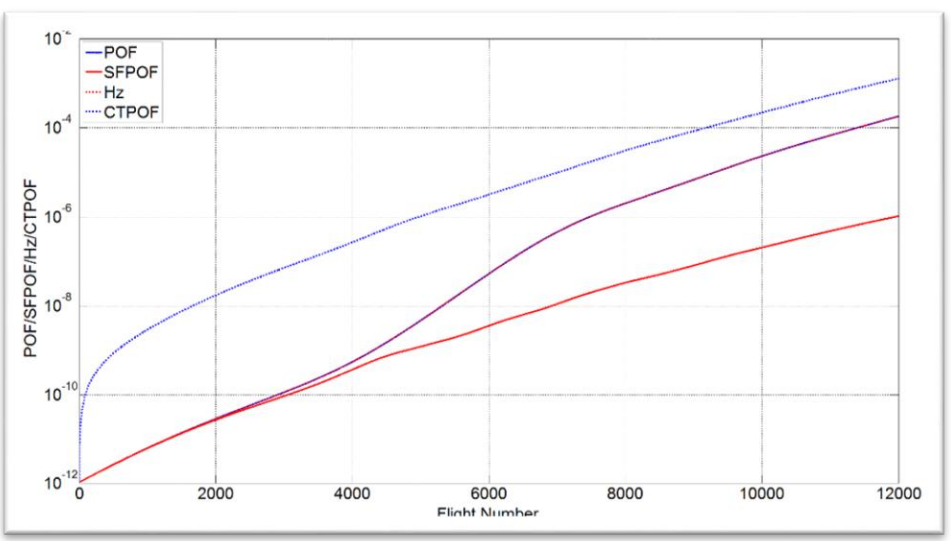

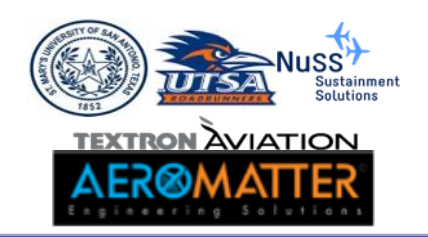

## Questions

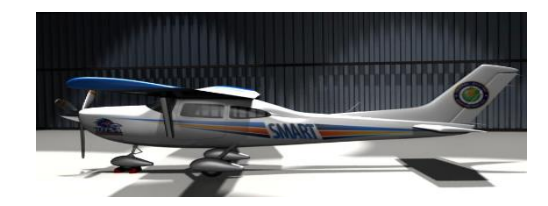

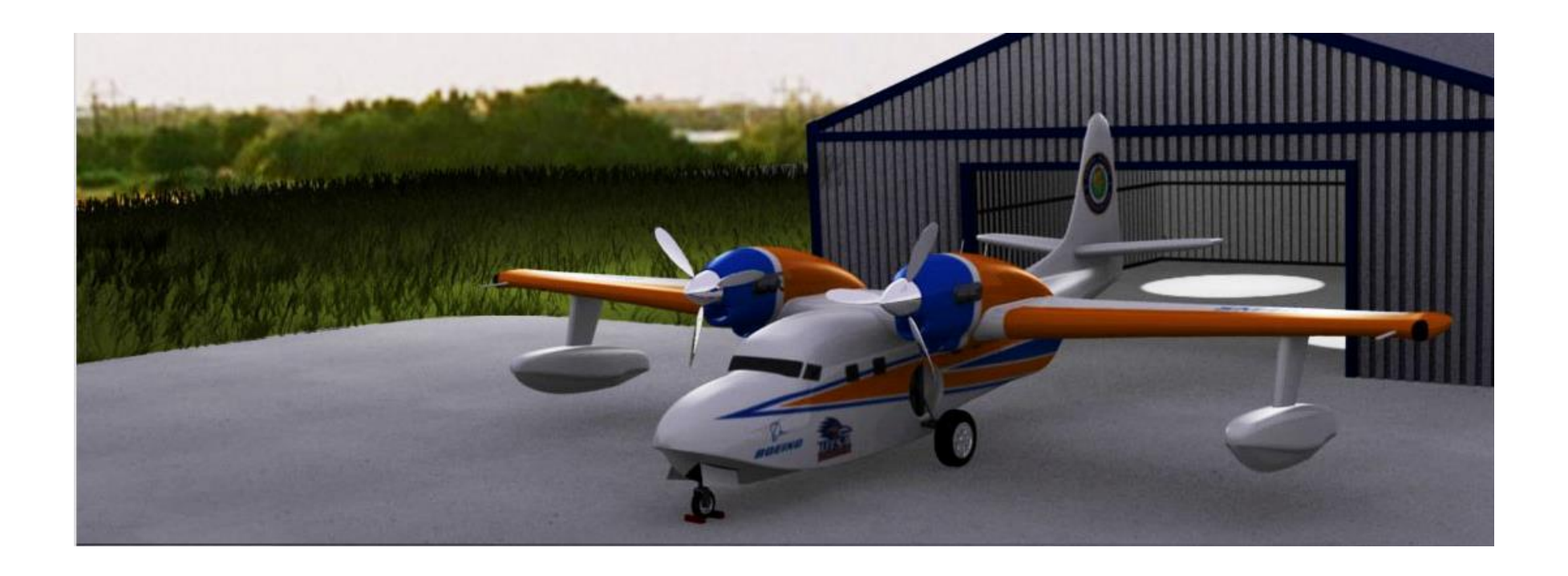

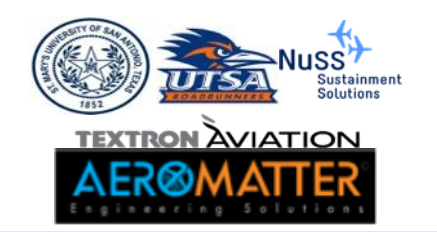

## **Supplemental Material**

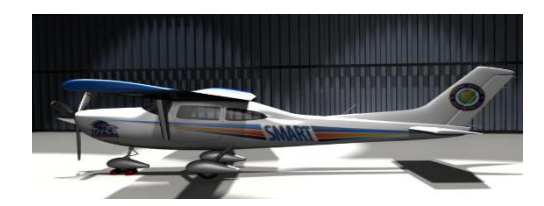

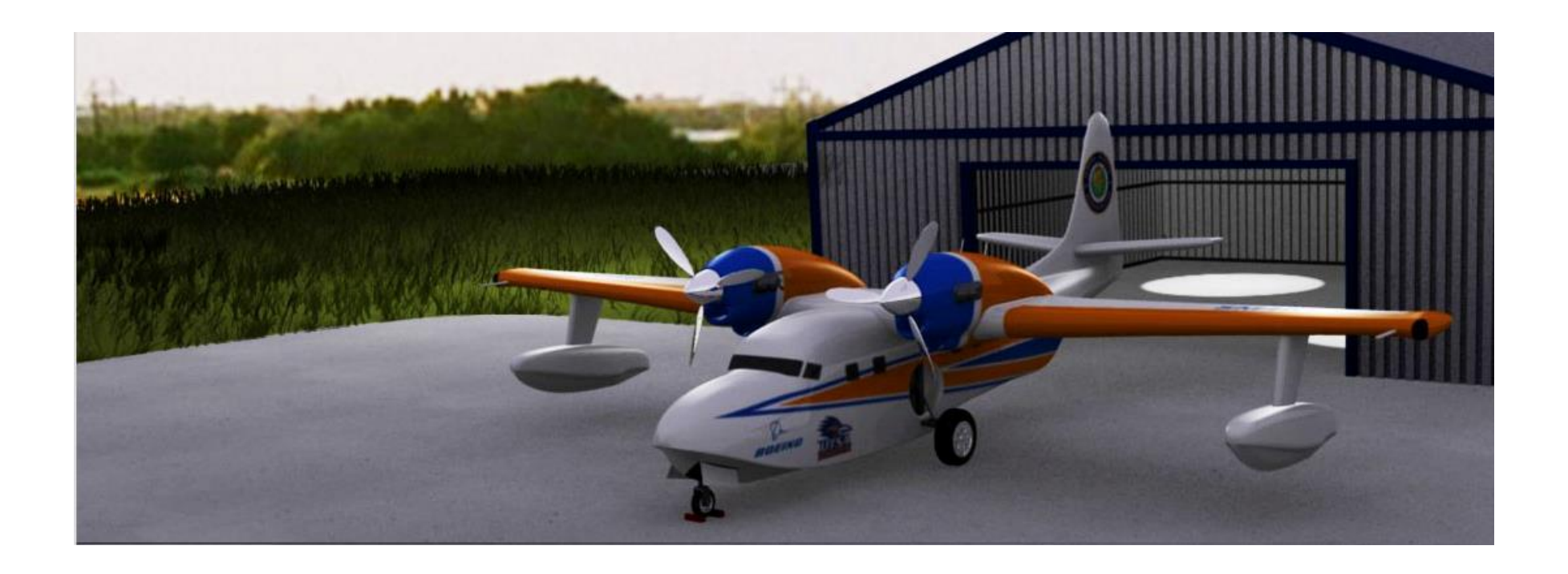

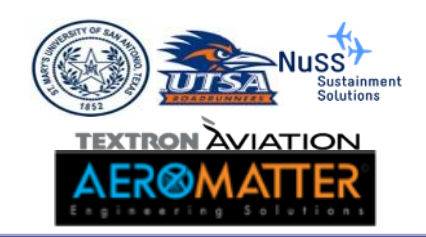

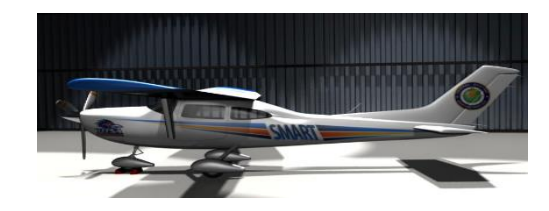

#### Random Crack Size Probability-of-Failure Calculations

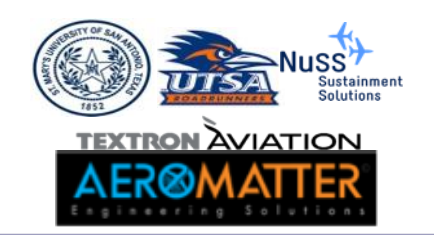

## **Excel Exercise**

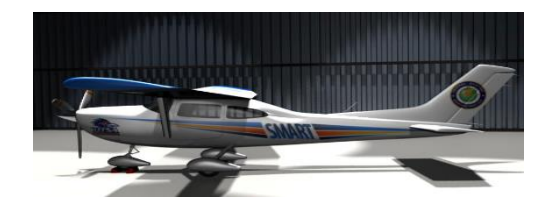

#### Open the excel file:

MasterCurveRnd\_ai.xlsx

## Contained in:

• \ Excel\_Examples

|          | POF = (1-e) | <pre>cp(-exp(-(RS</pre> | 5-B)/A))) |          |            |               |         |          | _        |            |                  |            |          |          |            |                  |            |          | _        |            |
|----------|-------------|-------------------------|-----------|----------|------------|---------------|---------|----------|----------|------------|------------------|------------|----------|----------|------------|------------------|------------|----------|----------|------------|
|          | Location    | 14.65                   |           | 36.75482 |            |               |         |          |          |            |                  |            |          |          |            |                  |            |          |          |            |
|          | Scale       | 0.8                     |           |          |            |               |         |          |          |            |                  |            |          |          |            |                  |            |          |          |            |
|          |             |                         |           |          |            |               |         |          |          |            |                  |            |          |          |            |                  |            |          |          |            |
| Step 1   |             |                         |           |          | Step 2     |               |         |          |          | Step 2     |                  |            |          |          | Step 2     |                  |            |          |          | Step 2     |
|          |             |                         |           | Residual |            | Master Curve  | Sample  | Residual |          |            | Master Curve flt | Sample fit | Residual |          |            | Master Curve flt | Sample flt | Residual |          |            |
| Samples  | Original    | Flt no.                 | c         | Strength | Sample 1   | flt no.       | flt no. | Strength | POF      | Sample 2   | no.              | no.        | Strength | POF      | Sample 3   | no.              | no.        | Strength | POF      | Sample 4   |
| 5.49E-02 | Master      | 0                       | 0.00010   | 585.85   | crack size | 26723         | 0       | 59.09    | 7.46E-25 | crack size | 29001            | 0          | 45.51    | 0.00E+00 | crack size | 29457            | 0          | 44.86    | 0.00E+00 | crack size |
| 5.97E-02 | Curve       | 1000                    | 0.00011   | 565.87   | 1.72E-02   | 27723         | 1000    | 50.01    | 6.36E-20 | 6.27E-02   | 30001            | 1000       | 44.10    | 1.11E-16 | 7.50E-02   | 30457            | 1000       | 43.55    | 2.22E-16 | 5.31E-02   |
| 6.50E-02 |             | 2000                    | 0.00012   | 546.07   |            | 28723         | 2000    | 46.24    | 7.09E-18 |            | 31001            | 2000       | 42.90    | 4.44E-16 |            | 31457            | 2000       | 42.33    | 8.88E-16 |            |
| 5.51E-02 |             | 3000                    | 0.00012   | 526.45   |            | 29723         | 3000    | 44.49    | 6.34E-17 |            | 32001            | 3000       | 41.65    | 2.22E-15 |            | 32457            | 3000       | 41.03    | 4.77E-15 |            |
| 3.54E-02 |             | 4000                    | 0.00013   | 507.02   |            | 30723         | 4000    | 43.23    | 3.04E-16 |            | 33001            | 4000       | 40.30    | 1.20E-14 |            | 33457            | 4000       | 39.64    | 2.70E-14 |            |
|          |             | 5000                    | 0.00014   | 487.79   |            | 31723         | 5000    | 42.00    | 1.42E-15 |            | 34001            | 5000       | 38.87    | 7.13E-14 |            | 34457            | 5000       | 38.20    | 1.64E-13 |            |
|          |             | 6000                    | 0.00016   | 468.75   |            | 32723         | 6000    | 40.67    | 7.46E-15 |            | 35001            | 6000       | 37.41    | 4.39E-13 |            | 35457            | 6000       | 36.74    | 1.02E-12 |            |
|          |             | 7000                    | 0.00017   | 449.92   |            | 33723         | 7000    | 39.26    | 4.34E-14 |            | 36001            | 7000       | 35.94    | 2.77E-12 |            | 36457            | 7000       | 35.26    | 6.47E-12 |            |
|          |             | 8000                    | 0.00019   | 431.29   |            | 34723         | 8000    | 37.82    | 2.65E-13 |            | 37001            | 8000       | 34.45    | 1.78E-11 |            | 37457            | 8000       | 33.77    | 4.19E-11 |            |
|          |             | 9000                    | 0.00020   | 412.87   |            | 35723         | 9000    | 36.35    | 1.66E-12 |            | 38001            | 9000       | 32.95    | 1.16E-10 |            | 38457            | 9000       | 32.25    | 2.80E-10 |            |
|          |             | 10000                   | 0.00022   | 394.67   |            | 36723         | 10000   | 34.87    | 1.06E-11 |            | 39001            | 10000      | 31.42    | 7.92E-10 |            | 39457            | 10000      | 30.70    | 1.93E-09 |            |
|          |             | 11000                   | 0.00024   | 376.69   |            | 37723         | 11000   | 33.37    | 6.90E-11 |            | 40001            | 11000      | 29.86    | 5.57E-09 |            | 40457            | 11000      | 29.13    | 1.37E-08 |            |
|          |             | 12000                   | 0.00027   | 358.93   |            | 38723         | 12000   | 31.84    | 4.65E-10 |            | 41001            | 12000      | 28.28    | 4.01E-08 |            | 41457            | 12000      | 27.54    | 1.00E-07 |            |
|          |             | 13000                   | 0.00030   | 341.41   |            | 39723         | 13000   | 30.29    | 3.24E-09 |            | 42001            | 13000      | 26.67    | 2.98E-07 |            | 42457            | 13000      | 25.92    | 7.59E-07 |            |
|          |             | 14000                   | 0.00033   | 324.12   |            | 40723         | 14000   | 28.72    | 2.31E-08 |            | 43001            | 14000      | 25.03    | 2.31E-06 |            | 43457            | 14000      | 24.26    | 6.05E-06 |            |
|          |             | 15000                   | 0.00037   | 306.77   |            | 41723         | 15000   | 27.12    | 1.70E-07 |            | 44001            | 15000      | 23.35    | 1.90E-05 |            | 44457            | 15000      | 22.54    | 5.19E-05 |            |
|          |             | 16000                   | 0.00042   | 287.85   |            | 42723         | 16000   | 25.49    | 1.31E-06 |            | 45001            | 16000      | 21.59    | 1.71E-04 |            | 45457            | 16000      | 20.70    | 5.17E-04 |            |
|          |             | 17000                   | 0.00048   | 268.71   |            | 43723         | 17000   | 23.82    | 1.06E-05 |            | 46001            | 17000      | 19.65    | 1.92E-03 |            | 46457            | 17000      | 18.66    | 6.61E-03 |            |
|          |             | 18000                   | 0.00056   | 249.61   |            | 44723         | 18000   | 22.08    | 9.30E-05 |            | 47001            | 18000      | 17.48    | 2.86E-02 |            | 47457            | 18000      | 16.06    | 1.58E-01 |            |
|          |             | 19000                   | 0.00066   | 230.67   |            | 45723         | 19000   | 20.19    | 9.80E-04 |            | 48001            | 19000      | 14.37    | 7.60E-01 |            | 48457            | 19000      | 0.00     | 1.00E+00 |            |
|          |             | 20000                   | 0.00078   | 211.95   |            | 46723         | 20000   | 0.00     | 1.00E+00 |            | 49001            | 20000      | 0.00     | 1.00E+00 |            | 49457            | 20000      | 0.00     | 1.00E+00 |            |
|          |             | 21000                   | 0.00098   | 190.42   |            |               |         |          |          |            |                  |            |          |          |            |                  |            |          |          |            |
|          |             | 22000                   | 0.00126   | 168.38   |            |               |         |          |          |            |                  |            |          |          |            |                  |            |          |          |            |
|          |             | 23000                   | 0.00172   | 145.06   |            | Extract POF @ | 10000   | 1.06E-11 |          |            | Extract POF @    | 10000      | 7.92E-10 |          |            | Extract POF @    | 10000      | 1.93E-09 |          |            |

Using 5 Initial Crack Size samples compute the probability of failure

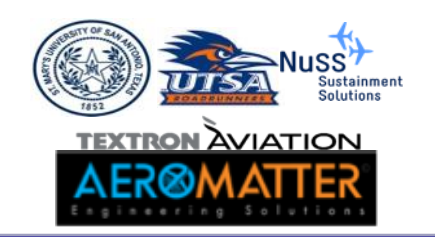

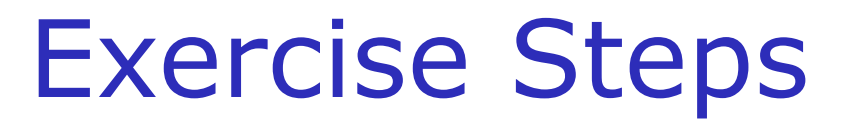

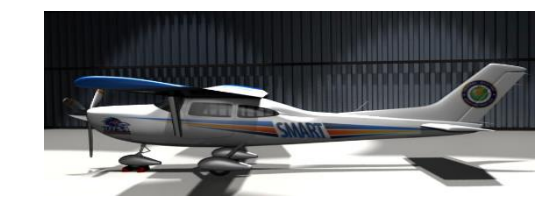

- Step 1. Extract Flt no., Crack Size, and Residual Strength from the fracture mechanics run.
- Step 2. Locate the five initial crack size random samples (*Extracted from SMART*).
- Step 3. Copy and paste each of the five initial crack size samples.
- Step 4. Copy the POF value at 10,000 flights.
- Step 5. Compute the average using the five POF values at 10,000.

Let's Compare with SMART (smdt file included)

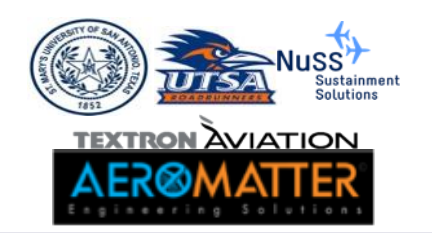

#### SMART Example Problem

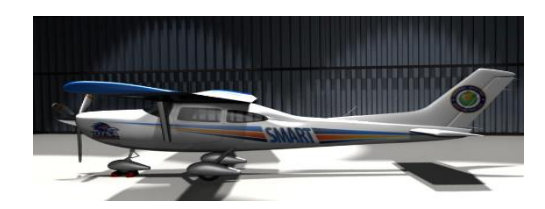

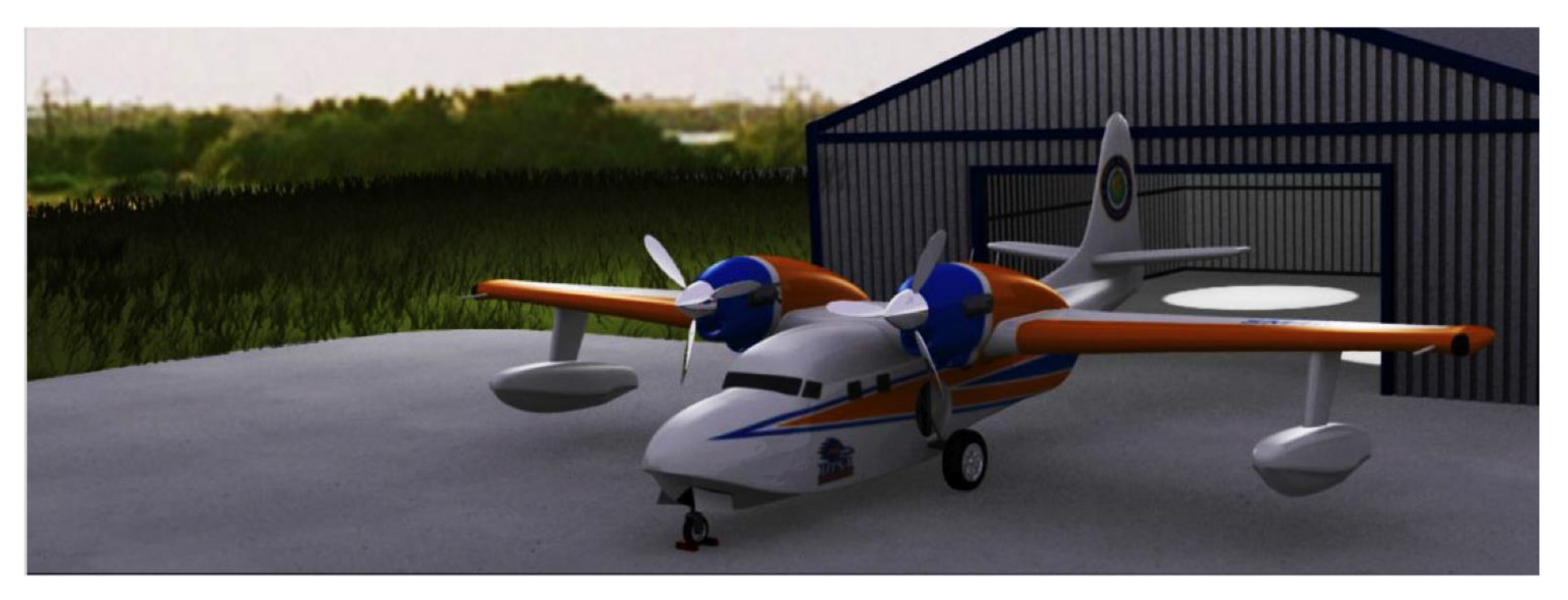

#### **SMART<sub>DT</sub>**

#### SMall Aircraft Risk Technology - Damage Tolerance Analysis

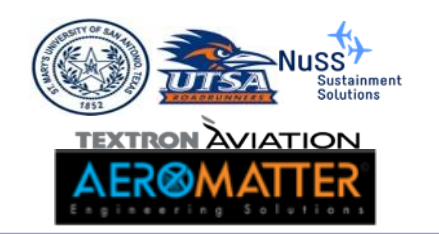

#### **Problem Description**

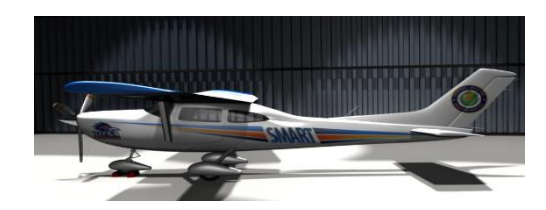

 ✓ Master Curve (corner crack at a hole)
 ✓ Random Initial Crack Size
 ✓ Random Fracture
 Toughness
 ✓ Random Loading (EVD)

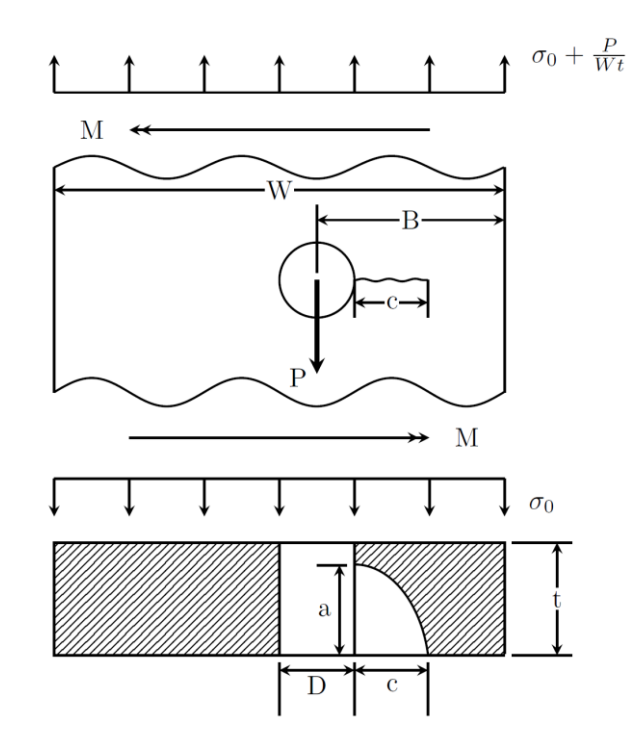

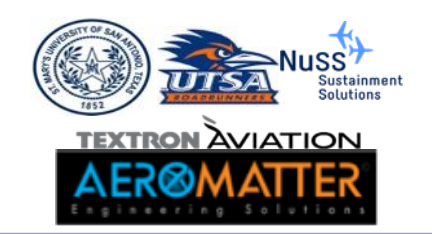

#### **Problem Overview**

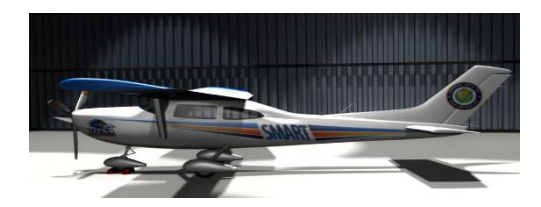

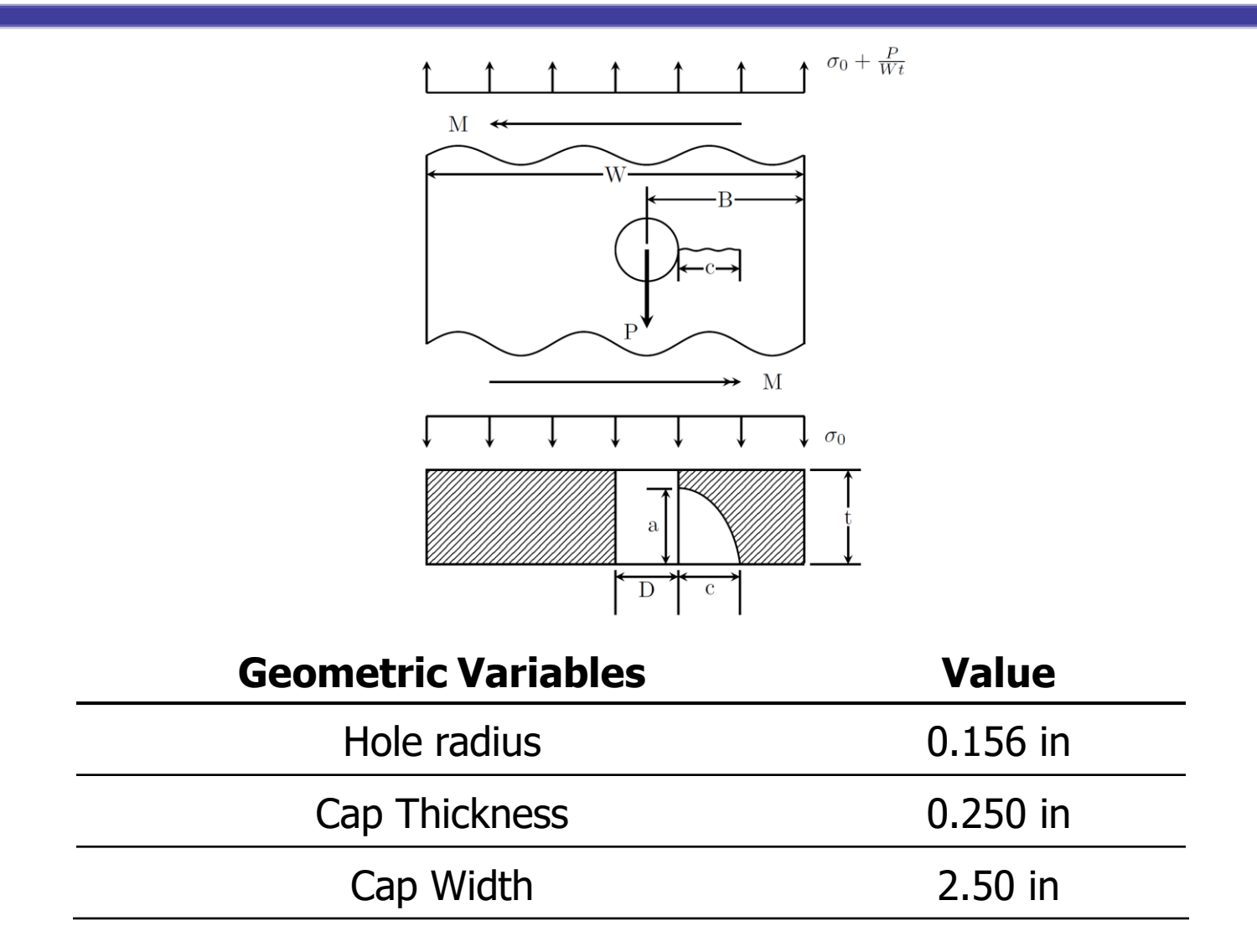

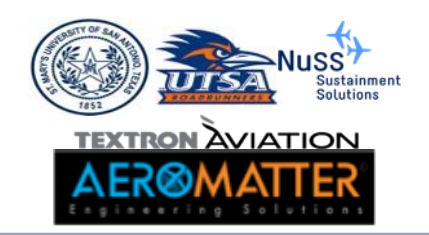

## **Problem Overview**

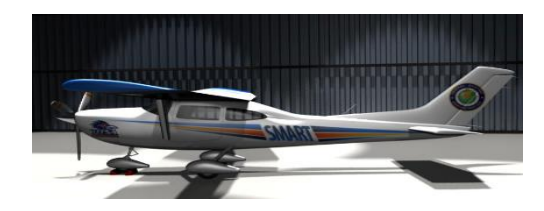

| Loading Parameters           | Value                                   |
|------------------------------|-----------------------------------------|
| Aircraft Usage               | Twin Engine Unpressurized General Usage |
| Decian Manauwer Load Easters | 3.60 (high)                             |
|                              | -1.50 (low)                             |
| Docian Gust Load Eactors     | 4.50 (high)                             |
|                              | -2.50 (low)                             |
| Ground Stross                | -50 psi (Flight 1)                      |
|                              | -70 psi (Flight 2)                      |
| One a Stress                 | 5700 psi (Flight 1)                     |
|                              | 5280 psi (Flight 2)                     |
| Average Velocity             | 200 knots (Flight 1)                    |
|                              | 200 knots (Flight 2)                    |
| Number of Elight Times       | 1 (Flight 1)                            |
|                              | 1 (Flight 2)                            |
| Number of Velocities         | 5 (Flight 1)                            |
| NUMBER OF VERCICIES          | 5 (Flight 2)                            |

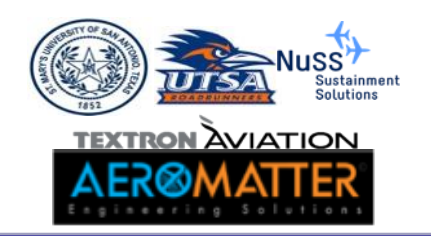

## **Problem Overview**

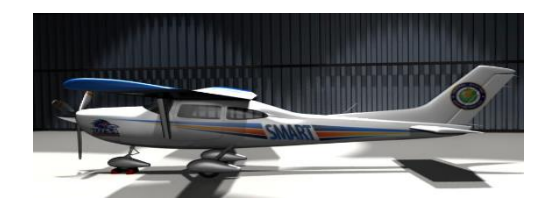

| <b>Random Variables</b> | Distribution  | Parameters                           |  |  |  |  |
|-------------------------|---------------|--------------------------------------|--|--|--|--|
| Initial Crack Siza      | Lognormal     | Mean = 0.00196851                    |  |  |  |  |
| Initial Crack Size      | Lognormal     | Standard deviation = 0.009055 in     |  |  |  |  |
| Eractura Taughnasa      | Normal        | Mean = 50.0ksi√ in                   |  |  |  |  |
| Fracture roughness      | INOFINAL      | Standard deviation = $3.4$ ksi $$ in |  |  |  |  |
| Daric m                 | Binormal      | Mean = $3.80$                        |  |  |  |  |
| Pal 15 111              | Dinormai      | Standard deviation = 0.0             |  |  |  |  |
| Daric c (log)           | Dinormal      | Mean = $-9.00$                       |  |  |  |  |
| Paris C (log)           | DIHUIIIdi     | Standard deviation = $0.0$           |  |  |  |  |
| Illtimata Strace        | Normal        | Mean = 80.0 ksi                      |  |  |  |  |
| Ultimate Stress         | NOTITAL       | Standard deviation = $0.0$           |  |  |  |  |
| Viold Stross            | Normal        | Mean = 65.0 ksi                      |  |  |  |  |
| rield Stress            | NOTITIdi      | Standard deviation $=$ 0.0           |  |  |  |  |
| Hala Offert             | Normal        | Mean = 0.50 in                       |  |  |  |  |
| HOIE Offset             | Normai        | Standard deviation = 0.0             |  |  |  |  |
| Other                   | Parameters    | Distribution                         |  |  |  |  |
| Crack G                 | rowth Program | HyperGrow/AFGROW                     |  |  |  |  |

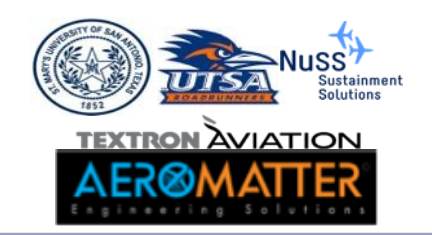

#### SMART|DT Generic Files Overview

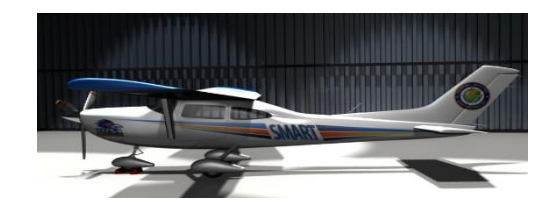

| File Type    | Description                                                                                                    |
|--------------|----------------------------------------------------------------------------------------------------|
| jobname.dat  | Input file containing the keywords and run information                                                                     |
| jobname.err  | Runtime error file                                                                                                    |
| jobname.wrn  | Runtime warning file                                                                                                    |
| jobname.out  | File containing a summary of the inputs,<br>probability of failure calculations, and inspection<br>results (if applicable) |
| jobname.pof  | File containing the probability of failure as a function of the flight number                                              |
| jobname.smdt | File containing the GUI information                                                                                        |

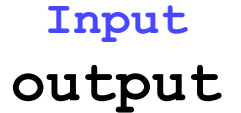

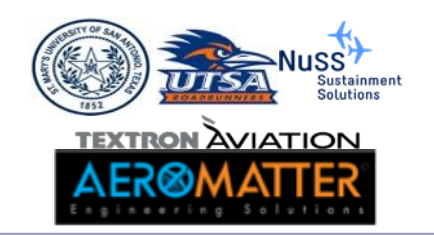

#### SMART .dat File

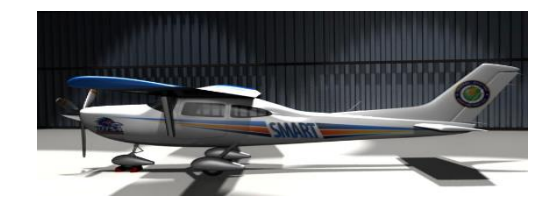

| AIRCRAFT INFORMATION                                                                                                    |  |
|----------------------------------------------------------------------------------------------------|--|
| 'ITLE = Wing_Spar<br>AC_MAKE = Acme<br>AC_MODEL = Sky Runner<br>AC_SERIAL_NUM = SR100<br>AC_TCDS = TCSR100                                                                                            |  |
| метнор                                                                                                    |  |
| INTEGRATION_METHOD = MC 1000000 2394<br>POF_MAX_INC = 40000 400<br>ANALYSIS_TIME_UNITS = flights                                                                                                    |  |
| FRACTURE MECHANICS                                                                                                    |  |
| CRACK_GROWTH_CODE = MASTERC_USER user_master_40pct_bearing.avsn<br>INITIAL_CRACK_SIZE = LOGNORMAL 0.009055 0.00196851<br>FRACTURE_TOUGHNESS = NORMAL 50.0 3.4<br>MIELD_STRENGTH = DETERMINISTIC 120.0 |  |
| INSPECTIONS                                                                                                    |  |
| INSPECTIONS = 0                                                                                                    |  |
| LOADING AND EVD PARAMETERS                                                                                                    |  |
| EVD_TYPE = USER 16.74 2.08 0.0<br>NUMBER_OF_USAGES = 0                                                                                                    |  |
| DESCRIPTION                                                                                                    |  |
| <br>RUAG training June 29-30 - 2020                                                                                                    |  |

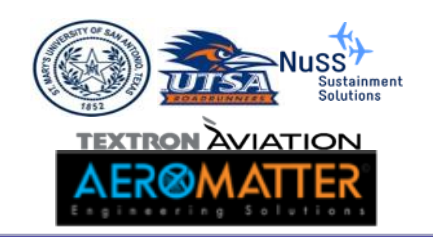

#### Master Curve Files Overview

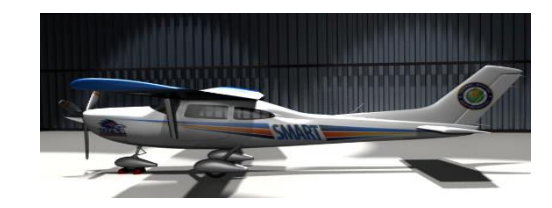

| File Type    | Description                                                                                                    |
|--------------|----------------------------------------------------------------------------------------------------|
| anyname.avsn | File containing the crack growth<br>information (Flight number, crack size,<br>and K/sigma or residual strength)<br>File name specified in the input file<br>(jobname.dat) |

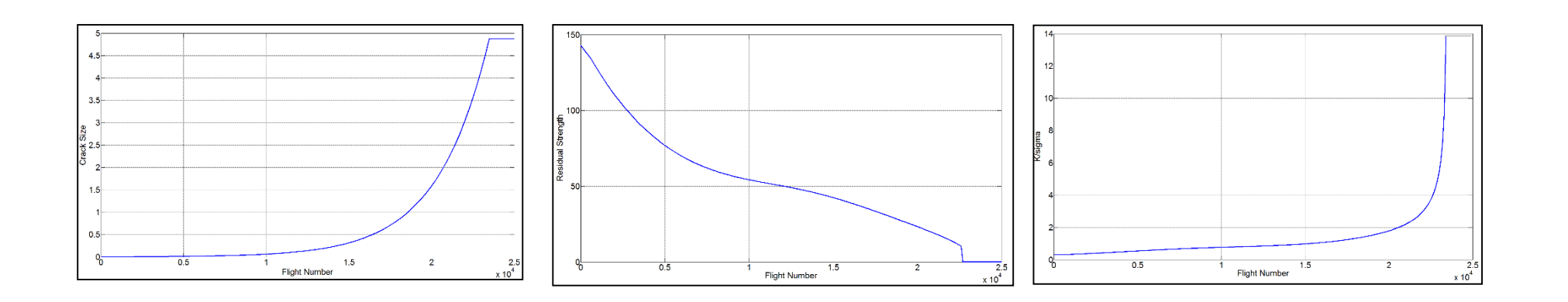

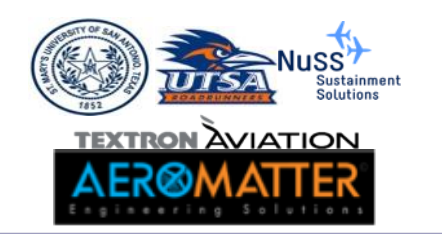

## Avsn File Format

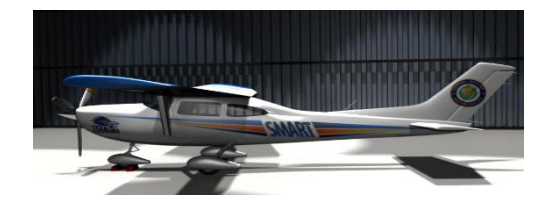

| !Title: | Example   | Problem    |            |            |            |            |            |            |            |            |
|---------|-----------|------------|------------|------------|------------|------------|------------|------------|------------|------------|
| 1       | ICS       | Kc         | Pc         | Pm         | Sy         | Sult       | Hd         | Hofs       | aoci       |            |
| ! 5     | .0000E-04 | 3.5000E+01 | 1.0000E-09 | 3.8000E+00 | 6.5000E+01 | 8.0000E+01 | 1.5600E-01 | 5.0000E-01 | 1.0000E+00 | 5.0000E-01 |
| Fractur | e Toughne | ss = 35.0  |            |            |            |            |            |            |            |            |
| Yield S | trength = | 1.0        |            |            |            |            |            |            |            |            |
| Hours P | er Flight | = 1.0      |            |            |            |            |            |            |            |            |
| Failure | Criteria  | = KC       |            |            |            |            |            |            |            |            |
|         | _         |            |            |            |            |            |            |            |            |            |
| flt_no  | a         | С          | al d       | 21         | RS_by_Kc   |            | RS_by_NSY  |            |            |            |
| 0       | Х         | 5.0000E-04 | X Z        | K          | 4.3091E+02 |            | 4.3091E+02 |            |            |            |
| 100     | Х         | 5.0041E-04 | X Z        | X          | 4.3074E+02 |            | 4.3074E+02 |            |            |            |
| 200     | Х         | 5.0083E-04 | X 2        | X          | 4.3056E+02 |            | 4.3056E+02 |            |            |            |
| 300     | Х         | 5.0124E-04 | X X        | K          | 4.3038E+02 |            | 4.3038E+02 |            |            |            |
| 400     | Х         | 5.0166E-04 | X X        | K          | 4.3020E+02 |            | 4.3020E+02 |            |            |            |
| 500     | Х         | 5.0207E-04 | X X        | K          | 4.3002E+02 |            | 4.3002E+02 |            |            |            |
| 600     | Х         | 5.0249E-04 | X          | K          | 4.2985E+02 |            | 4.2985E+02 |            |            |            |
| 700     | Х         | 5.0291E-04 | X          | K          | 4.2967E+02 |            | 4.2967E+02 |            |            |            |
| 800     | Х         | 5.0333E-04 | X X        | ĸ          | 4.2949E+02 |            | 4.2949E+02 |            |            |            |
| 900     | Х         | 5.0374E-04 | X X        | ĸ          | 4.2931E+02 |            | 4.2931E+02 |            |            |            |
| 1000    | Х         | 5.0416E-04 | X Z        | K          | 4.2913E+02 |            | 4.2913E+02 |            |            |            |
| 1100    | Х         | 5.0458E-04 | X Z        | K          | 4.2895E+02 |            | 4.2895E+02 |            |            |            |
| 1200    | Х         | 5.0500E-04 | Х          | K          | 4.2877E+02 |            | 4.2877E+02 |            |            |            |
| 1300    | Х         | 5.0542E-04 | X X        | X          | 4.2860E+02 |            | 4.2860E+02 |            |            |            |
| 1400    | Х         | 5.0585E-04 | X X        | X          | 4.2842E+02 |            | 4.2842E+02 |            |            |            |
| 1500    | Х         | 5.0627E-04 | X Z        | < A        | 4.2824E+02 |            | 4.2824E+02 |            |            |            |
| 1600    | Х         | 5.0669E-04 | X Z        | < A        | 4.2806E+02 |            | 4.2806E+02 |            |            |            |
| 1700    | Х         | 5.0712E-04 | X X        | K          | 4.2788E+02 |            | 4.2788E+02 |            |            |            |
| 1800    | Х         | 5.0754E-04 | X          | K          | 4.2770E+02 |            | 4.2770E+02 |            |            |            |
| 1900    | Х         | 5.0797E-04 | X          | K          | 4.2752E+02 |            | 4.2752E+02 |            |            |            |
| 2000    | х         | 5.0839E-04 | X          | K          | 4.2734E+02 |            | 4.2734E+02 |            |            |            |
| 2100    | Х         | 5.0882E-04 | X          | K          | 4.2716E+02 |            | 4.2716E+02 |            |            |            |
| 2200    | Х         | 5.0925E-04 | X          | K          | 4.2698E+02 |            | 4.2698E+02 |            |            |            |
| 2300    | Х         | 5.0967E-04 | X          | K          | 4.2681E+02 |            | 4.2681E+02 |            |            |            |
| 2400    | х         | 5.1010E-04 | X          | K          | 4.2663E+02 |            | 4.2663E+02 |            |            |            |
| 2500    | х         | 5.1053E-04 | X Z        | K          | 4.2645E+02 |            | 4.2645E+02 |            |            |            |
| 2600    | х         | 5.1096E-04 | X          | K          | 4.2627E+02 |            | 4.2627E+02 |            |            |            |
| 2700    | х         | 5.1139E-04 | X Z        | ĸ          | 4.2609E+02 |            | 4.2609E+02 |            |            |            |
| 2800    | х         | 5.1182E-04 | X          | K          | 4.2591E+02 |            | 4.2591E+02 |            |            |            |
| 2900    | х         | 5.1226E-04 | X          | ĸ          | 4.2573E+02 |            | 4.2573E+02 |            |            |            |
| 3000    | х         | 5.1269E-04 | X          | ĸ          | 4.2555E+02 |            | 4.2555E+02 |            |            |            |
| 3100    | x         | 5.1312E-04 | x          | <          | 4.2537E+02 |            | 4.2537E+02 |            |            |            |
| 3200    | x         | 5.1356E-04 | X          | <          | 4.2519E+02 |            | 4.2519E+02 |            |            |            |
| 3300    | ×         | 5 1399E-04 | × 1        | ~          | 4 2501E+02 |            | 4 2501E+02 |            |            |            |

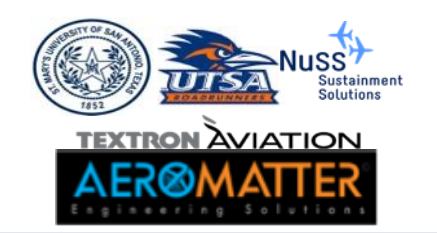

## avsn File Format

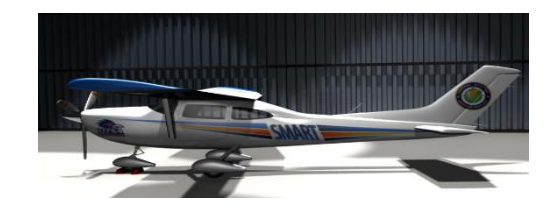

| Flight<br>Number | 4 c<br>i<br>If ` | rack tips, on<br>s used for th<br>x' crack tip c | ly surviva<br>ne analysis<br>does not e | l tip a<br>s. ca<br>xist d | Re<br>ar<br>ar<br>or | esidual Stre<br>nd Net Sect<br>n select whi<br>n the GUI y | ength by Fra<br>ion Yielding.<br>ch one to us<br>et) – Min. D | icture<br>User<br>se (not<br>efault |
|------------------|------------------|--------------------------------------------------|-----------------------------------------|----------------------------|----------------------|------------------------------------------------------------|---------------------------------------------------------------|-------------------------------------|
| Flt_no           | a                | с                                                | al                                      | c1                         | 1                    | RS_by_Kc                                                   | RS_by_NSY                                                     |                                     |
| 0                | 0.00010          | 0.00010                                          | x                                       | x                          | L                    | 585.85                                                     | 585.85                                                        |                                     |
| 1000             | 0.00011          | 0.00011                                          | x                                       | x                          | L                    | 565.87                                                     | 565.87                                                        |                                     |
| 2000             | 0.00012          | 0.00012                                          | x                                       | x                          | L                    | 546.07                                                     | 546.07                                                        |                                     |
| 3000             | 0.00012          | 0.00012                                          | x                                       | x                          | L                    | 526.45                                                     | 526.45                                                        |                                     |
| 4000             | 0.00013          | 0.00013                                          | x                                       | `                          | L                    | 507.02                                                     | 507.02                                                        |                                     |
| 5000             | 0.00014          | 0.00014                                          | x                                       | x                          | L                    | 487.79                                                     | 487.79                                                        |                                     |
| 6000             | 0.00016          | 0.00016                                          | x                                       | x                          | L                    | 468.75                                                     | 468.75                                                        |                                     |
| 7000             | 0.00017          | 0.00017                                          | x                                       | x                          | L                    | 449.92                                                     | 449.92                                                        |                                     |
| 8000             | 0.00019          | 0.00019                                          | x                                       | x                          | L                    | 431.29                                                     | 431.29                                                        |                                     |
| 9000             | 0.00020          | 0.00020                                          | x                                       | x                          | L                    | 412.87                                                     | 412.87                                                        |                                     |
|                  | Lines            | were removed                                     | from this                               | output                     | L                    |                                                            |                                                               |                                     |
| 25000            | 0.00500          | 0.00500                                          | x                                       | x                          | L                    | 94.14                                                      | 94.14                                                         |                                     |
| 26000            | 0.00930          | 0.00930                                          | x                                       | x                          | L                    | 70.09                                                      | 70.09                                                         |                                     |
| 27000            | x                | 0.02026                                          | x                                       | x                          | L                    | 54.87                                                      | 54.87                                                         |                                     |
| 28000            | х                | 0.03886                                          | x                                       | x                          | I                    | 48.14                                                      | 48.14                                                         |                                     |
| 29000            | х                | 0.06273                                          | x                                       | x                          | I                    | 45.51                                                      | <b>4</b> 5.51                                                 |                                     |
| 30000            | x                | 0.08960                                          | x                                       | x                          |                      | 44.10                                                      | 44.10                                                         |                                     |
|                  |                  |                                                  |                                         |                            |                      |                                                            |                                                               |                                     |

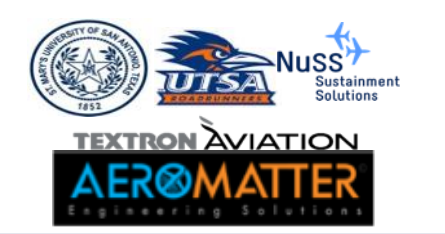

## Visualize avsn in SMART

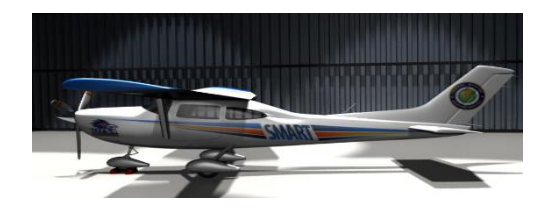

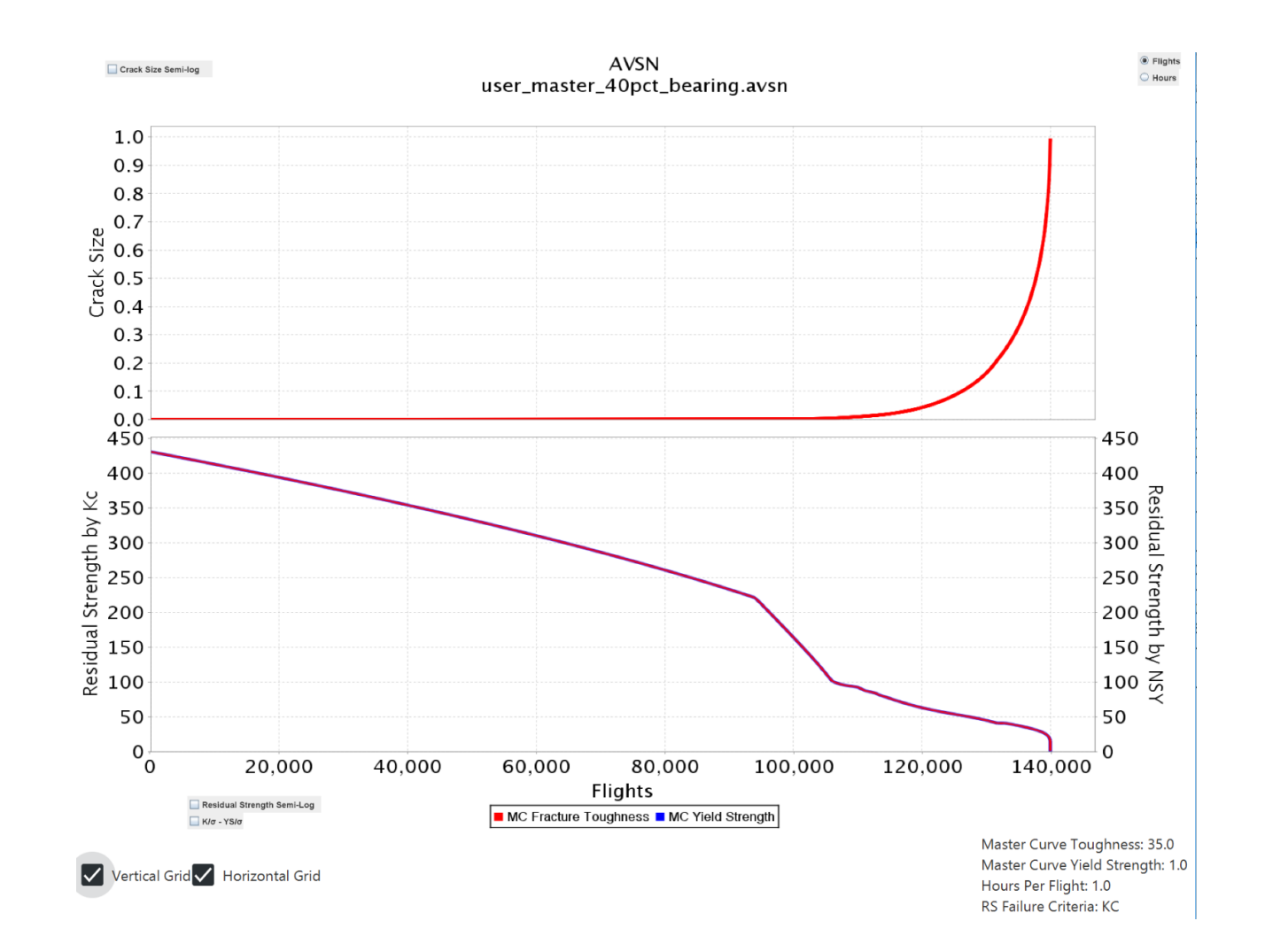

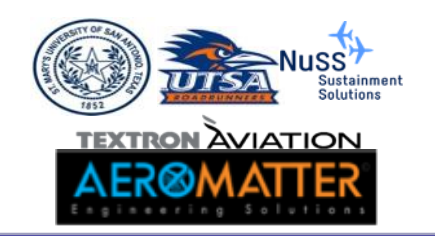

## SMART GUI (Information Tab)

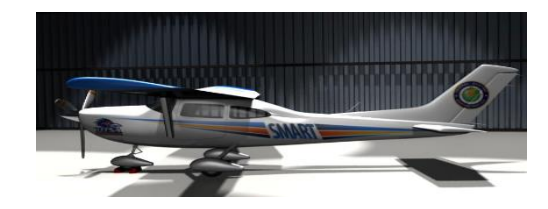

| SMART DT Untitled.smdt |                                                                                                    | - 🗆 X                                                                                                    |  |  |  |  |  |
|------------------------|----------------------------------------------------------------------------------------------------|----------------------------------------------------------------------------------------------------|--|--|--|--|--|
| File Help              |                                                                                                    |                                                                                                    |  |  |  |  |  |
| SMART DT               | Information Analysis Material Geomet                                                                                                | y Loading Inspections Run Results                                                                                                    |  |  |  |  |  |
| Information            |                                                                                                    |                                                                                                    |  |  |  |  |  |
| (i) Website            |                                                                                                    |                                                                                                    |  |  |  |  |  |
|                        |                                                                                                    | Information                                                                                                    |  |  |  |  |  |
|                        | Provid                                                                                                    | e information about the project.                                                                                                    |  |  |  |  |  |
|                        |                                                                                                    |                                                                                                    |  |  |  |  |  |
|                        | Project Summary 🏚                                                                                                    | Aircraft Information 🛧                                                                                                    |  |  |  |  |  |
|                        |                                                                                                    | â                                                                                                    |  |  |  |  |  |
|                        | NAME (REQUIRED)                                                                                                    | MAKE (OPTIONAL)                                                                                                    |  |  |  |  |  |
|                        | Wing_Spar                                                                                                    | Acme                                                                                                    |  |  |  |  |  |
|                        | DESCRIPTION (REQUIRED)                                                                                                    | MODEL (OPTIONAL)                                                                                                    |  |  |  |  |  |
|                        | AA&S Training - 2020                                                                                                    | Sky Runner                                                                                                    |  |  |  |  |  |
|                        |                                                                                                    |                                                                                                    |  |  |  |  |  |
|                        |                                                                                                    | SERIAL NUMBER (OPTIONAL)                                                                                                    |  |  |  |  |  |
|                        |                                                                                                    | SR100                                                                                                    |  |  |  |  |  |
|                        | TYPE CERTIFICATE DATA SHEET - TCDS<br>(OPTIONAL)                                                                                    |                                                                                                    |  |  |  |  |  |
|                        |                                                                                                    | TCSR100                                                                                                    |  |  |  |  |  |
|                        |                                                                                                    |                                                                                                    |  |  |  |  |  |
|                        |                                                                                                    |                                                                                                    |  |  |  |  |  |
|                        | This program was developed under sponsorship from the Federal A                                                                     | viation Administration (grants 12-G-012 and 16-G-005) by the University of Texas at San Antonic                                        |  |  |  |  |  |
|                        | (UTSA) and partners St. Mary's University, Textron Aviation, Nuss S                                                                 | ustainment Solutions, and Fieldstone Software. The responsible personnel are: Harry Millwater                                          |  |  |  |  |  |
|                        | (PI - U I SA), Juan Ocampo (StMU), Beth Gamble (TA), Chris Hurst (<br>Ocampo (UTSA MS student), Sohrob Mattighi (Program Manager Fr | I A), Marv Nuss (NSS), JR Lawhorne (Fieldstone), Nathan Crosby (UISA PhD student), Daniel<br>(A), Mike Reyer (FAA Kansas City Office). |  |  |  |  |  |

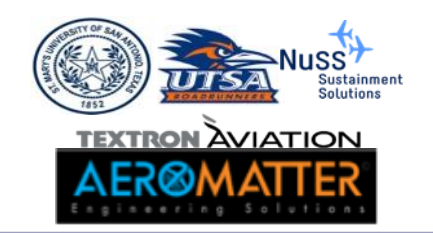

## SMART GUI (Analysis Tab)

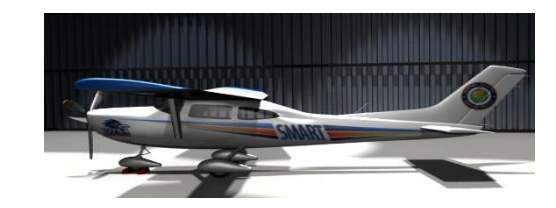

| SMART DT                                              | <b>i</b><br>Information            | Analysis                       | Material                  | Geometry         | Loading       | Q<br>Inspections | Run | Results |  |
|-------------------------------------------------------|------------------------------------|--------------------------------|---------------------------|------------------|---------------|------------------|-----|---------|--|
| Analysis<br>Output Options<br>Growth<br>Probabilistic | Probability of<br>Evaluation Frequ | Failure (POI<br>ency (Flights) | F)<br>Maximum Fl<br>40000 | ights Calculatio | n Flight Unit | s<br>•           |     |         |  |

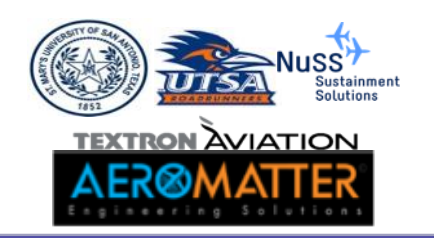

## SMART GUI (Analysis Tab)

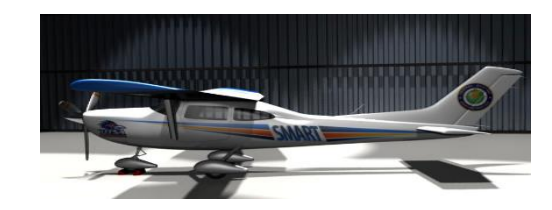

| SMART DT                                              | Information Analysis Material Geometry Loading Inspections Run Results                                                                                                    |
|-------------------------------------------------------|----------------------------------------------------------------------------------------------------|
| Analysis<br>Output Options<br>Growth<br>Probabilistic | Model Source<br>Master Curve Vuser Generated Vuser Generated Vus |
|                                                       | AVSN FILE         mastercurve.avsn       Browse         View Text       Plot         MASTER CURVE FRACTURE TOUGHNESS         35.0                                                                                                    |
|                                                       | MASTER CURVE YIELD STRENGTH 1.0 HOURS PER FLIGHT 1.0                                                                                                    |
|                                                       | FAILURE CRITERIA<br>KC                                                                                                    |

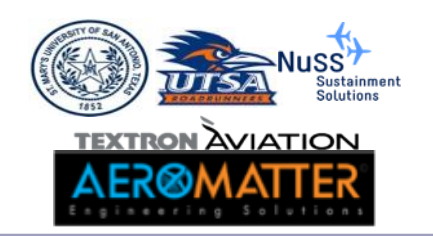

#### SMART GUI (Analysis Tab)

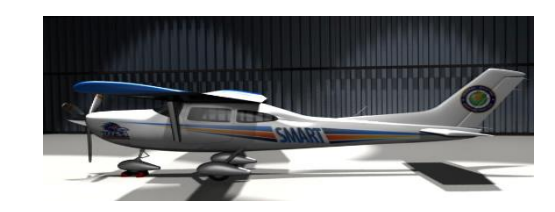

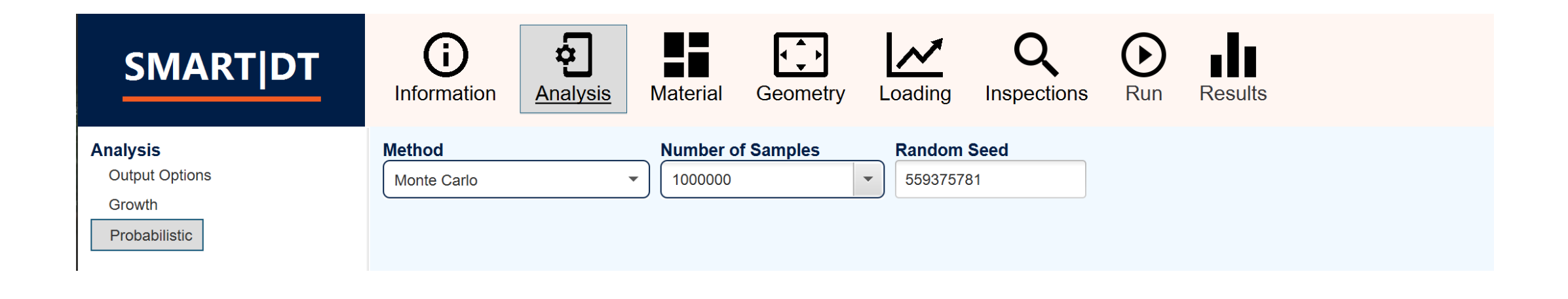

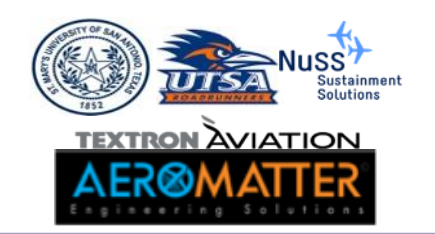

## SMART GUI (Material Tab)

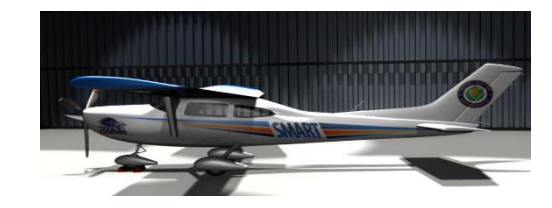

| SMART DT Test_Ex1.smdt | :                                                                                                    | ×            |
|------------------------|----------------------------------------------------------------------------------------------------|--------------|
| SMART DT               | InformationImage: AnalysisImage: Analysis <th></th>                                                                                                    |              |
|                        | Category       Group       Treatment       Form, Orientation       Summary         Custom       Aluminum       Steel       Intanium       Intanium       Int                                                                                                    |              |
|                        | FRACTURE TOUGHNESS     YIELD STRENGTH     ULTIMATE STRENGTH       DISTRIBUTION     DISTRIBUTION     DISTRIBUTION       Normal     Image: Comparison of the strengt of the strengt of the                             | $\widehat{}$ |
|                        | PARIS CONSTANT Log(C)PARIS EXPONENTDISTRIBUTIONDISTRIBUTIONDeterministicImage: Comparison of the second of the second o |              |

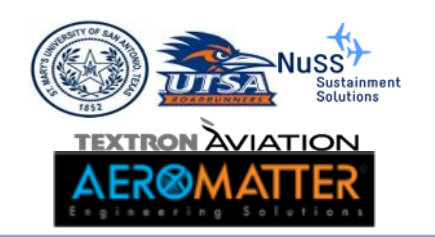

## SMART GUI (Geometry Tab)

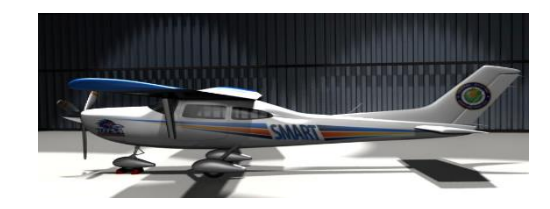

| SMART DT Untitled.smdt | - 🗆 X                                                                                                    |
|------------------------|----------------------------------------------------------------------------------------------------|
|                        | information Analysis Material Geometry Loading Inspections Run Results                                                                                                    |
|                        | Equivalent Initial Flaw Size (EIFS)<br>Category     Group     Data Set     Summary       Custom     Commercial Transport     Image: Commercial Transport     Image: Commercial Transport       Military Fighter     Image: Commercial Transport     Image: Commercial Transport     Image: Commercial Transport                                                                                                    |
|                        | Initial Crack Size Distribution<br>DISTRIBUTION<br>LogNormal  C<br>MEAN STANDARD DEVIATION<br>0.009055 0.00196851<br>Aspect Ratio<br>DISTRIBUTION<br>Deterministic  C<br>VALUE                                                                                                    |
|                        | The EIFS is traditionally determined through the process of growing in-service or tear-down cracks backwards to time zero. As such, the results are dependent upon the aircraft location, assumed material parameters, and loading history. As a result, it is not recommended to use an EIFS distribution for a different application than for which it was derived. The EIFS values are provided here as a guide and care should be taken to select the distribution that best matches the |

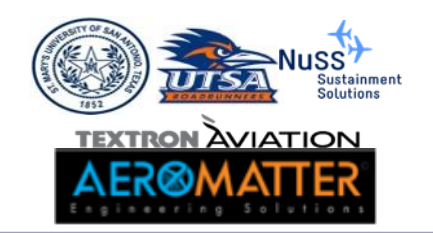

#### SMART GUI(Loading Tab)

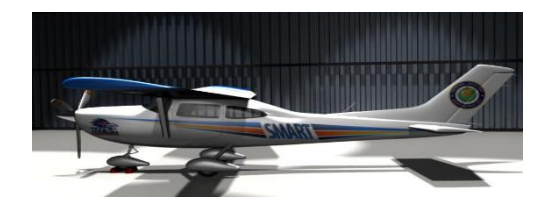

| SMART DT | i ci ci ci ci ci ci ci ci ci ci ci ci ci | aterial Geometry      | Inspections Run Results |  |
|----------|------------------------------------------|-----------------------|-------------------------|--|
|          | Extreme Value Distribution (E            | EVD) Method           |                         |  |
|          | User Specified EVD                       | •                     |                         |  |
|          | Location Scale                           | Shape                 |                         |  |
|          | 16.74 2.08                               | 0.0                   | Maximum Value: Infinite |  |
|          | Note, the EVD is always defined or       | n a per-flight basis. |                         |  |
|          |                                          |                       |                         |  |
|          |                                          |                       |                         |  |
|          |                                          |                       |                         |  |
|          |                                          |                       |                         |  |
|          |                                          |                       |                         |  |
|          |                                          |                       |                         |  |
|          |                                          |                       |                         |  |
|          |                                          |                       |                         |  |
|          |                                          |                       |                         |  |
|          |                                          |                       |                         |  |
|          |                                          |                       |                         |  |
|          |                                          |                       |                         |  |
|          |                                          |                       |                         |  |
|          |                                          |                       |                         |  |
|          |                                          |                       |                         |  |
|          |                                          |                       |                         |  |

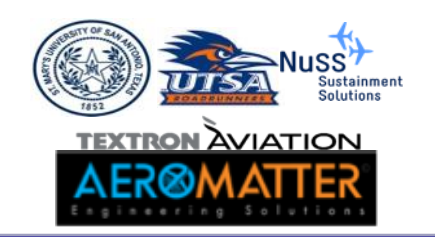

## SMART GUI (Inspections Tab)

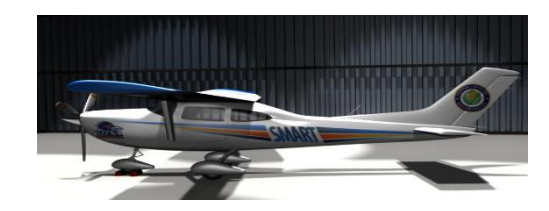

| SMART DT | information An                                                               | alysis Material | Geometry Load | ding Inspections | a Run Results   |                |  |  |
|----------|------------------------------------------------------------------------------|-----------------|---------------|------------------|-----------------|----------------|--|--|
|          | Inspection Presets                                                           |                 |               |                  |                 |                |  |  |
|          | Name                                                                         | Туре            | Ir            | spection Prob.   | Detection Prob. | Repaired Crack |  |  |
|          | No Presets           Delete         Edit                                     |                 |               |                  |                 |                |  |  |
|          |                                                                              |                 |               |                  |                 |                |  |  |
|          | Flights                                                                      | Preset          | Туре          | Inspection Prob. | Detection Prob. | Repaired Crack |  |  |
|          | Flights     Preset     Type     Inspection Prob.     Detection Prob.     Reg |                 |               |                  |                 |                |  |  |
|          | Delete                                                                       |                 |               |                  |                 | Edit Add       |  |  |

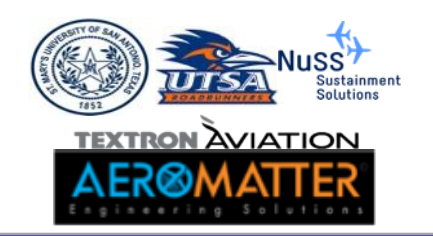

## SMART GUI (Run Tab)

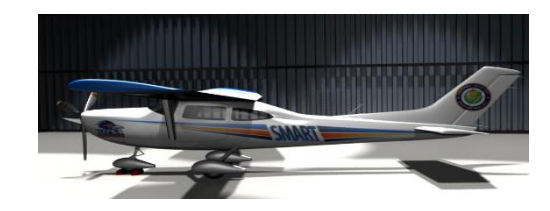

| SMART DT Untitled.smdt |                                                                                                    | x נ   |
|------------------------|----------------------------------------------------------------------------------------------------|-------|
| SMART DT               | image: Informationimage: Analysisimage: Analysisimage: Anal |       |
|                        | 0% complete. Start Analysis                                                                                                    | 8     |
|                        | !       AIRCRAFT INFORMATION         !       AIRCRAFT INFORMATION         !       TITLE = Wing_Spar         AC_MAKE = Acme       AC_MODEL = Sky Runner         AC_SERIAL_NUM = SR100       AC_TCDS = TCSR100         !       METHOD         !       METHOD         !       INTEGRATION_METHOD = MC 1000000 2394         POF_MAX_INC = 40000 400         ANALYSIS_TIME_UNITS = FLIGHTS         !       FRACTURE MECHANICS                                                                                                    |       |
|                        | Analysis Details                                                                                                    |       |
|                        | Sample no.       500000       50 % complete.         Sample no.       600000       60 % complete.         Sample no.       700000       70 % complete.         Sample no.       800000       80 % complete.         Sample no.       900000       90 % complete.         Sample no.       1000000       100 % complete.         Sample no.       1000000       100 % complete.         Total CPU time =       2.750 secs         Total wall time =       0.411 secs                                                                                                    | Î     |
|                        | Show/E:                                                                                                    | xport |

#### SMART GUI (Results Tab)

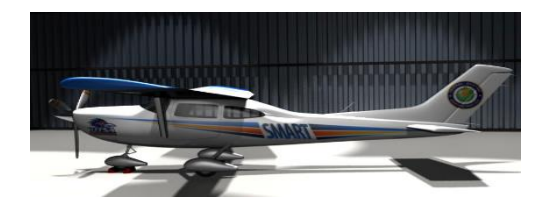

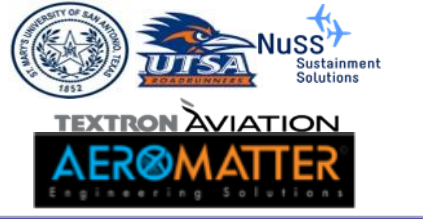

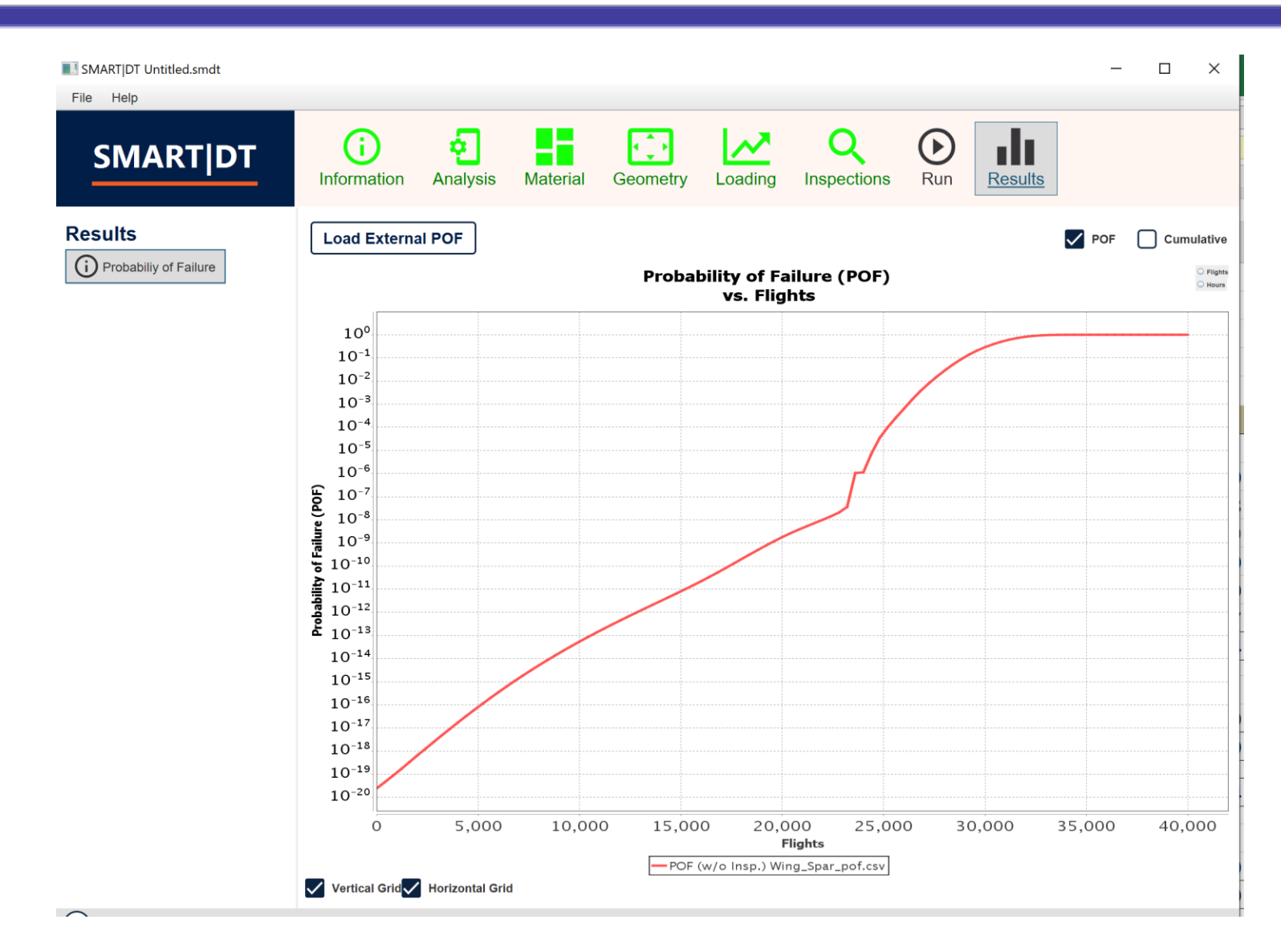

56